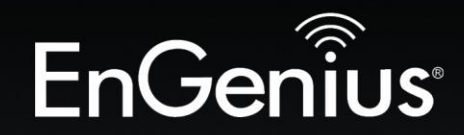

# The Neutron Series

# User Manual

EnGenius

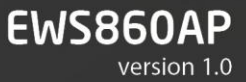

Dual Band Wireless AC1750 Managed Outdoor Access Point

## **Table of Contents**

| Chapter 1                                | 5  |
|------------------------------------------|----|
| Key Features                             | 7  |
| System Requirements                      | 8  |
| Package Contents                         | 9  |
| Applications                             | 10 |
| Technical Specifications                 | 11 |
| Physical Interface                       | 13 |
| Chapter 2                                | 14 |
| Considerations for Wireless Installation | 15 |
| AP Setup                                 | 25 |
| Computer Settings                        | 25 |
| Hardware Installation                    |    |
| Mounting the Access Point                | 30 |
| Chapter 3                                | 32 |
| Default Settings                         | 33 |
| Web Configuration                        |    |
| Device Management                        |    |
| Chapter 4                                | 43 |
| Device Status                            |    |
| Connections                              |    |
| Chapter 5                                | 48 |
| IPv4 Settings                            |    |
| IPv6 Settings                            | 50 |
| Spanning Tree Settings                   | 51 |

| Chapter 6                  | 52 |
|----------------------------|----|
| Wireless Settings          |    |
| 2.4 GHz/5 GHz SSID Profile |    |
| Wireless Security          |    |
| Wireless MAC Filter        | 61 |
| Traffic Shaping            |    |
| Guest Network              |    |
| Fast Handover              | 65 |
| Management VLAN Settings   |    |
| Chapter 7                  | 67 |
| SNMP Settings              |    |
| CLI/SSH Settings           | 70 |
| HTTPS Settings             | 71 |
| Email Alerts               | 72 |
| Date and Time Settings     | 73 |
| Wi-Fi Scheduler            | 74 |
| Tools                      | 76 |
|                            | 79 |
| Device Discovery           | 80 |
| Chapter 8                  |    |
| Account Settings           |    |
| Firmware Upgrade           |    |
| Backup/Restore             |    |
| System Log                 |    |
| Reset                      |    |
| Logout                     |    |
| Glossary                   |    |

| Appendix                                |     |
|-----------------------------------------|-----|
| Appendix A - FCC Interference Statement |     |
| Appendix B - IC Interference Statement  |     |
| Appendix C - CE Interference Statement  | 101 |

# Chapter 1 Product Overview

## Introduction

The EWS860AP is a high-powered, long-range 3x3 Dual-Band Wireless 802.11ac/a/b/g/n Outdoor Access Point with speeds up to 450 Mbps on 2.4 GHz and 1300 Mbps on 5 GHz band. This Access Point is designed to operate in a variety of outdoor environments. Its high-powered, long-range characteristics make it a cost-effective alternative to ordinary Access Points that don't have the range and reach to connect to a growing number of wireless users who wish to connect to a business network. The EWS860AP supports 2.4 GHz frequency band under 802.11 b/g/n mode while at the same time provides 5 GHz band under 802.11ac/a/n mode for communicating to and from 5 GHz capable computers, tablets or smart phones or for transferring files. Several EWS860APs can be deployed in a campus setting using the 5 GHz band as a backhaul to provide multiple 2.4 GHz wireless cells for computers or mobile devices in common outdoor areas.

The EWS860AP is easy to install in virtually any location with its included PoE (Power over Ethernet) injector for quick outdoor installation. The EWS860AP enables network administrators to control its transmit power and feature settings for selecting narrow bandwidth and traffic shaping. The EWS860AP also supports wireless encryption including Wi-Fi Protected Access (WPA-PSK/WPA2-PSK) Encryption, and IEEE 802.1x with RADIUS.

Maximum data rates are based on IEEE 802.11 standards. Actual throughput and range may vary depending on many factors including environmental conditions, distance between devices, radio interference in the operating environment, and mix of devices in the network. Features and specifications are subjected to change without prior notice. Trademarks and registered trademarks are the property of their respective owners. For United States of America: Copyright © 2014 EnGenius Technologies, Inc. All rights reserved.

## **Key Features**

- Deploy and manage with ease using EWS Series WLAN Management Controller Switches
- IP68-rated ruggedized enclosure for harsh outdoor environments
- Up to 29 dBm transmit power enabling long range connectivity
- Supports IEEE802.11ac/a/b/g/n wireless standards with up to 450 Mbps data rate on 2.4 GHz band and 1300 Mbps on 5 GHz band
- Three detachable 5 dBi 2.4 GHz Omni-directional antennas
- Three detachable 7 dBi 5 GHz Omni-directional antennas
- Backwards compatible with IEEE802.11a/b/g/n wireless devices
- Integrated Power over Ethernet (IEEE802.3at) for lowering deployment costs. Can be powered using either the included power adapter or via PoE with PoE 802.3at capable Switches or Injectors
- Dual Band/Three Stream
- Band Steering to load balance clients between 2.4 GHz and 5 GHz for better throughput performance<sup>1</sup>
- Secured Guest Network option available

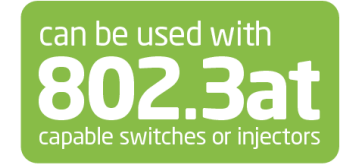

## **System Requirements**

The following are the Minimum System Requirements in order to configure the device:

- Computer with an Ethernet interface or wireless network capability
- Windows OS (XP, Vista, 7, 8), Mac OS, or Linux-based operating systems
- Web-Browsing Application (i.e.: Internet Explorer, Firefox, Chrome, Safari, or another similar browser application)

## Package Contents

The package contains the following items (all items must be in package to issue a refund):

- EWS860AP Access Point
- 3 detachable 5 dBi 2.4 GHz Omni-directional Antennas
- 3 detachable 7 dBi 5 GHz Omni-directional Antennas
- Power Adapter (48V/0.8A)
- PoE Injector (EPE-48GR)
- Grounding Cable
- Pole Mount Bracket
- Wall Mount Base
- Mounting Screw Set
- Quick Installation Guide

## **Applications**

Wireless LAN (WLAN) products are easy to install and highly efficient. The following list describes some of the many applications made possible through the power and flexibility of WLANs:

- Difficult-to-Wire Environments: There are many situations where wires cannot be installed, deployed easily, or cannot be hidden from view. Older buildings, sites with multiple buildings, and/or areas that make the installation of a Ethernet-based LAN impossible, impractical or expensive are sites where WLAN can be a network solution.
- **Temporary Workgroups**: Create temporary workgroups/networks in more open areas within a building; auditoriums, amphitheaters classrooms, ballrooms, arenas, exhibition centers, or temporary offices where one wants either a permanent or temporary Wireless LAN established.
- The Ability to Access Real-Time Information: Doctors/Nurses, Point-of-Sale Employees, and/or Warehouse Workers can access real-time information while dealing with patients, serving customers, and/or processing information.
- Frequently Changing Environments: Set up networks in environments that change frequently (i.e.: Show Rooms, Exhibits, etc.).
- Small Office and Home Office (SOHO) Networks: SOHO users require a cost-effective, easy, and quick installation of a small network.
- **Training/Educational Facilities**: Training sites at corporations or students at universities use wireless connectivity to exchange information between peers and easily access information for learning purposes.

### **Technical Specifications**

#### Standard:

IEEE802.11ac/a/n on 5 GHz IEEE802.11b/g/n on 2.4 GHz IEEE802.3at

#### Antenna:

6 External N-type Antennas 3 x Detachable 5 dBi 2.4 GHz Omni-directional Antennas 3 x Detachable 7 dBi 5 GHz Omni-directional Antennas

#### **Physical Interface:**

2 x 10/100/1000 Gigabit Ethernet Port with PoE support LAN1 Port: IEEE802.3at PoE Input LAN2 Port: IEEE802.3af PoE Output Both Ethernet Ports support Surge Protection to 6KV

#### **LED Indicators:**

Power LAN 1 LAN 2 2.4 GHz 5 GHz

#### **Power Requirements:**

External Power Adapter, DC IN, 48V/0.8A IEEE802.3at support

#### Management:

Auto Channel Selection Multiple SSID: 16 SSIDs (8 SSIDs per Radio) BSSID SNMP V1/V2c/V3 MIB I/II, Private MIB VLAN Tag/VLAN Pass-through **Clients Statistics** Save Configuration as User Default Fast Roaming E-Mail Alert **RADIUS** Accounting Guest Network Control **CLI** Supported Distance Control (ACK Timeout) **Multicast Supported** Auto Reboot **Obey Regulatory Power** 

#### Security:

WEP Encryption - 64/128/152 bit WPA/WPA2 Personal (WPA-PSK using TKIP or AES) WPA/WPA2 Enterprise (WPA-PSK using TKIP or AES) Hides SSID in beacons MAC address filtering, up to 50 MACs Wireless STA (Client) connection list Https Support SSH Support

#### QoS (Quality of Service):

Complaint with IEEE 802.11e standard

#### Physical/Environment Conditions:

#### Operating:

Temperature: -4 °F~158 °F (-20 °C~70 °C) Humidity (non-condensing): 90% or less

#### Storage:

Temperature: -22 °F~176 °F (-30 °C~80 °C) Humidity (non-condensing): 90% or less

## **Physical Interface**

Dimensions and Weights Length: 11.22" Width: 8.58" Depth: 2.1" Weight: 4.17 lbs

- 1. 2.4 GHz Antennas: Detachable 5 dBi 2.4 GHz Omni-directional
- 2. 5 GHz Antennas Detachable 7 dBi 5 GHz Omni-directional
- 3. LAN Port 1 (802.3at PoE Input): Ethernet port for RJ-45 cable.
- 4. LAN Port 2 (802.3af PoE Output): Ethernet port for RJ-45 cable.
- 5. LED Indicators: LED lights for Power, LAN Port 1, LAN Port 2, 2.4 GHz Connection and 5 GHz Connection.
- 6. Ground
- 7. Mounting Holes: Using the provided hardware, the EWS860AP can be attached to a wall or pole.

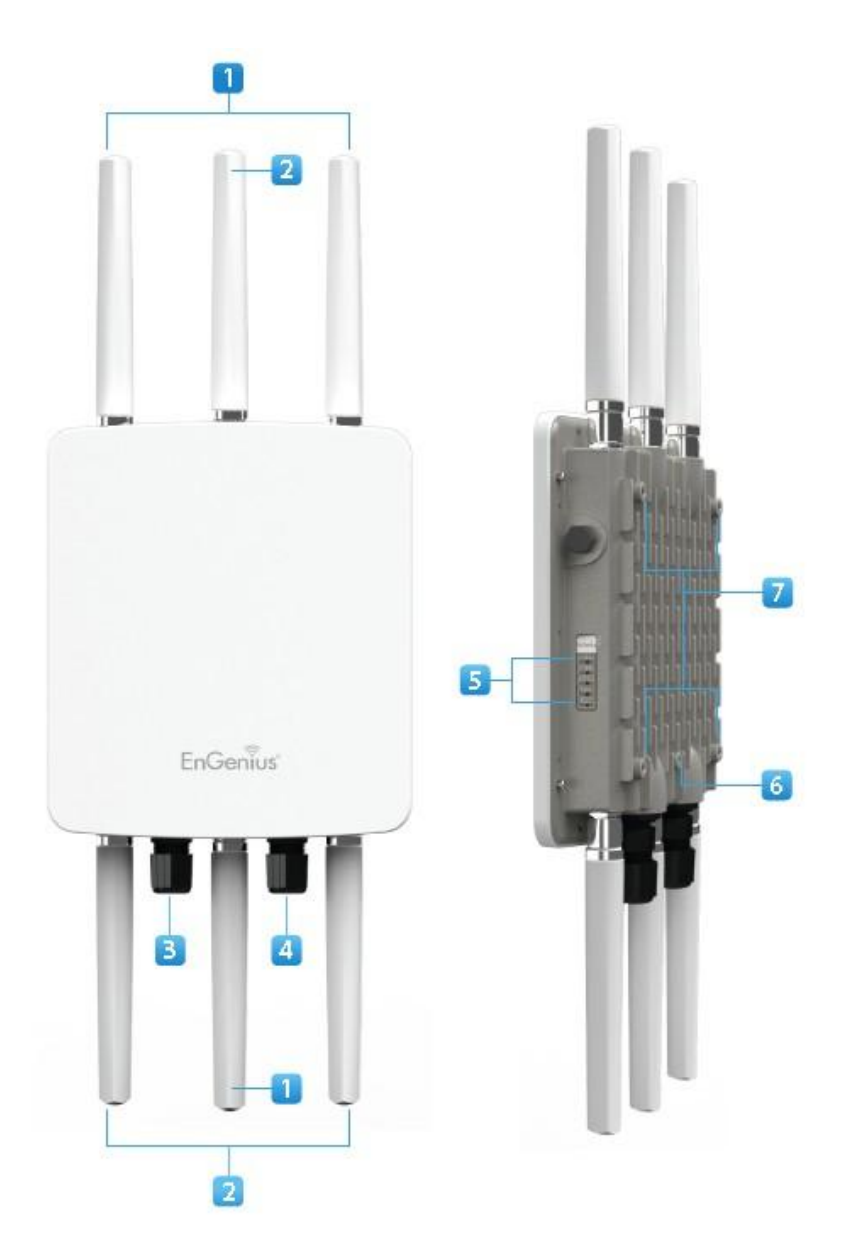

# Chapter 2 Connections

## **Before You Begin**

This section will guide you through the installation process. Placement of the EnGenius Access Point is essential to maximize the Access Point's performance.

## **Considerations for Wireless Installation**

The operating distance of all wireless devices can often not be pre-determined due to a number of unknown obstacles in the environment in which the device is deployed. The following list describes the solutions that the EWS860AP offers as a flexible, robust and powerful Outdoor Access Point or Bridge:

• Difficult-to-Wire Environments - In outdoor environments sometimes extending a network by laying Ethernet or fiber cabling is either cost prohibitive or physically not possible. The EWS860AP, enables the extension of an existing company network via the propagation of a wireless signal rather than cable as a much more cost-effective alternative.

• Temporary Workgroups – Creating a wired network infrastructure for a temporary outdoor worksite/workgroup or special event venue may not be a cost - or time-efficient solution and may present deployment issues if trenches for cabling cannot be dug in existing landscaping. The EWS860AP enables companies, in a matter of minutes, to create an outdoor wireless network that can provide Internet access (based on an existing broadband connection) or access to the company's networked resources like printers, hard drives and databases.

• Wireless Extensions of Ethernet Networks – The range of a wired network is typically limited within the confines of a single building. In situations where there are multiple buildings on a campus or another company building very remote from the main building then a Wireless Access Point or Bridge deployment using the EWS860AP provides a very cost-effective way to cover large outdoor areas around a company office or even connect to other company buildings.

• Expanding User Capacity and Connectivity To Additional Devices - The EWS860AP is designed specifically to extend and expand existing company networks. Its high

transmit power capability and enhanced receive sensitivity results in the ability for a company to connect to more employees, company guests or other wireless clients. The EWS860AP's additional 5GHz frequency radio can be act as a separate AP or bridge to either provide 5GHz wireless access to 5GHz clients; Or connect to other 5GHz devices to provide backhaul service.

• **Redundancy** – In situations where a portion of an existing wired network may fail, the EWS860AP offers a measure of stability and redundancy to other employees can continue to communicate with one another or access mission critical databases.

## Compatibility

Your EWS860AP supports the following Neutron Series EWS Switch models\*:

#### EWS5912FP

8-Port Layer 2 PoE+ Wireless Management Switch with 2 SFP Supports up to 20 Neutron Series Access Points

#### EWS7928P

24-Port Layer 2 PoE+ Wireless Management Switch with 4 SFP Supports up to 50 Neutron Series Access Points

#### EWS7928FP

24-Port Layer 2 PoE+ Wireless Management Switch with 4 SFP Supports up to 50 Neutron Series Access Points

#### EWS7952FP

48-Port Layer 2 PoE+ Wireless Management Switch with 4 SFPSupports up to 50 Neutron Series Access Points\*Future firmware releases will support additional models.

#### **Connecting to the Neutron Series Controller Switch**

The EWS860AP can operate as a stand-alone AP connecting to third-party PoE capable switches, but more control and versatile management of the AP can be achieved when it is connected to an EnGenius Neutron Series Controller Switch. The following section will guide you in connecting your EWS Controller Switch as well as a brief overview of the management options available for your network:

A) Connect the supplied **Power Cord** to the EWS Switch and plug the other end into an electrical outlet. Verify the Power LED indicator is lit on the EWS Switch. Wait for the EWS Controller Switch to complete boot up. It might take few minutes to complete the process.

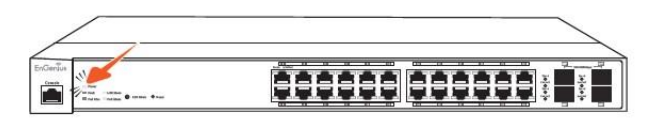

**B)** Connect one end of a Category 5/6 Ethernet cable into the Gigabit (10/100/1000) Ethernet port on the Switch's front panel and the other end to the Ethernet Port on the computer. Verify that the LED on the Ethernet port of the

Switch is green.

C) Connect the EWS860AP to the EWS Controller Switch. Verify that the LED on the Ethernet port(s) of the EWS Switch is green.

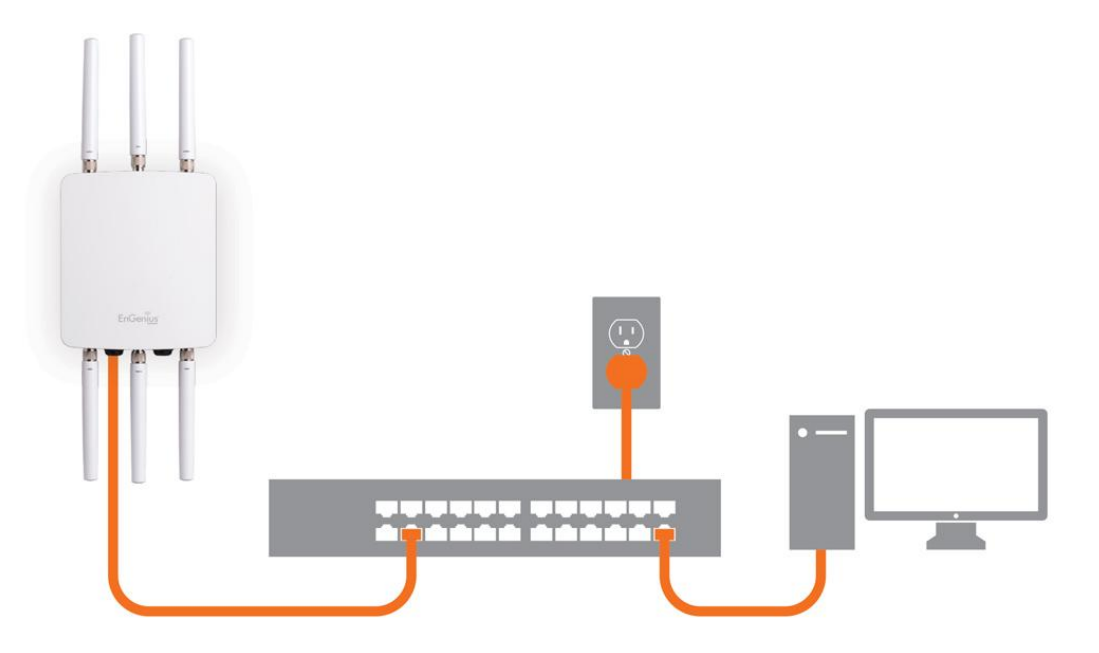

## **IP Address Configuration**

Windows XP, 7, 8

A) Once your computer is on, ensure that your TCP/IP is set to On or Enabled. Open Network Connections and then click Local Area Connection. Select Internet Protocol Version 4 (TCP/IPv4).

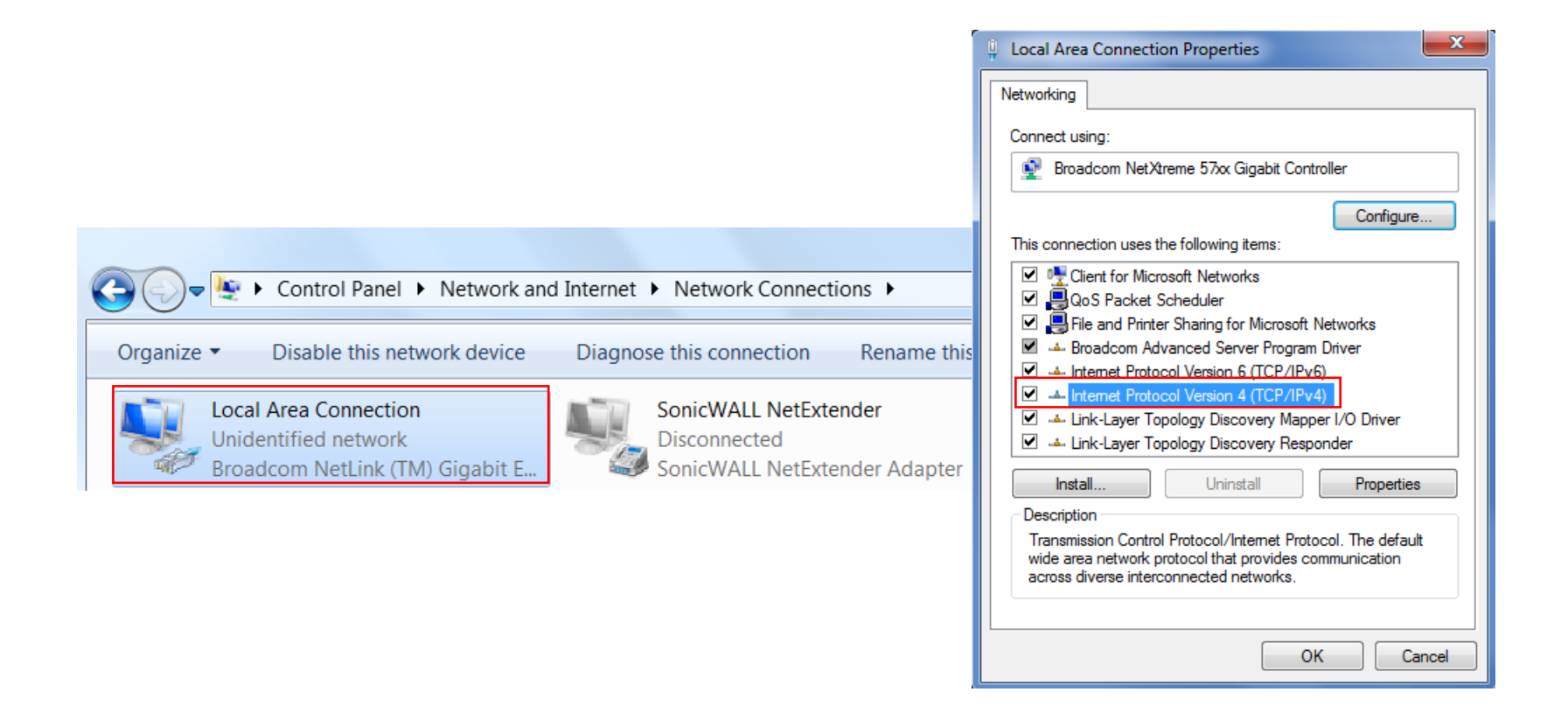

**B)** If your computer is already on a network, ensure that you have set it to a Static IP Address on the interface. Please fill in the IP address, Subnet Mask, and Default Gateway you would like to use based on how you utilizing the Access Point. The

Access Point can be setup to be managed in groups via an EWS Switch or in Standalone mode:

Managed: 192.168.0.239

Standalone: 192.168.1.XX

| eralu can get IP settings assigne                               | d automatically if your network                        | General You can get TP settings assign                             | ed automatically if your network support |
|-----------------------------------------------------------------|--------------------------------------------------------|--------------------------------------------------------------------|------------------------------------------|
| pports this capability. Otherv<br>ministrator for the appropria | vise, you need to ask your network<br>Ite IP settings. | this capability. Otherwise, you<br>for the appropriate IP settings | need to ask your network administrator   |
| 🕤 Obtain an IP address auto                                     | omatically                                             | Obtain an IP address aut                                           | omatically                               |
| Use the following IP address                                    | ess:                                                   | © Use the following IP addr                                        | ess:                                     |
| IP address:                                                     | 192.168.0.239                                          | IP address:                                                        | 192.168.1.10                             |
| Subnet mask:                                                    |                                                        | Subnet mask:                                                       | 255.255.255.0                            |
| Default gateway:                                                | • • •                                                  | Default gateway:                                                   |                                          |
| Obtain DNS server addres                                        | automatically                                          | Obtain DNS server addre                                            | ss automatically                         |
| Use the following DNS service                                   | rver addresses                                         | ─                                                                  | rver addresses:                          |
| Preferred DNS server:                                           |                                                        | Preferred DNS server:                                              |                                          |
| Alternate DNS server:                                           |                                                        | Alternate DNS server:                                              |                                          |
| Validate settings upon e                                        | cit Advanced                                           | 🗌 Validate settings upon e                                         | xit Advanced.                            |

## Apple Mac OS X

A) Go to System Preferences (it can be opened in the Applications folder or by electing it in the Apple Menu).

B) Select Network in the Internet & Network section.

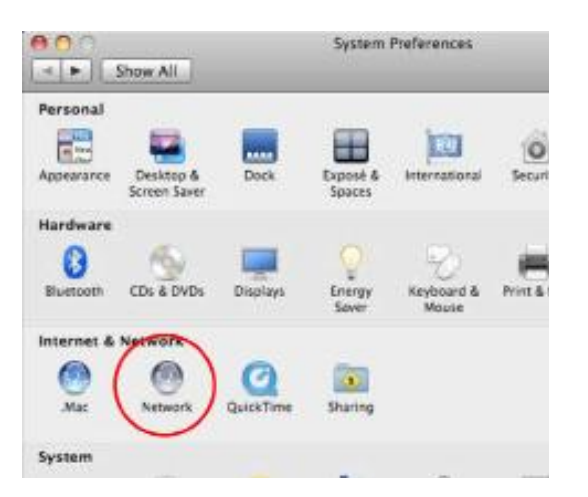

C) Highlight Ethernet.

**D)** In Configure IPv4, select **Manually**.

E) Enter an IP address that is different from the AP and Subnet mask, then click OK.

Note: Ensure that the IP address and Subnet mask are on the same subnet as the device. For example:

EWS860AP IP address: 192.168.1.1

PC IP address: 192.168.1.2 - 192.168.1.255

PC Subnet mask: 255.255.255.0

F) Click Apply when finished.

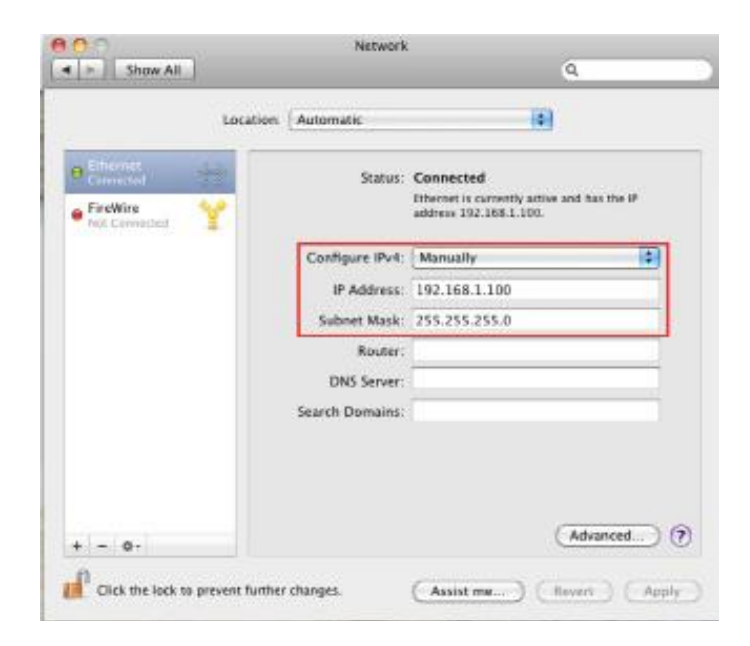

#### WLAN Management Controller Switch Setup

A) Open a web browser on your computer. In the address bar of the web browser, enter **192.168.0.239** and press **Enter**.

| New Tab                             | ×             |
|-------------------------------------|---------------|
| $\leftrightarrow \ \Rightarrow \ C$ | 192.168.0.239 |

**B)** A login screen will appear. By default, username is **admin** and the password is **password**. Enter the current username and password of the WLAN Management Controller Switch and then click **Login**.

|          | å (I     |
|----------|----------|
| EWS7928P | password |
|          | Login    |

**C)** The EnGenius WLAN Management Controller Switch User Interface will appear. Make sure the Controller State is set to **Enabled**. You will now be able to add EWS APs to the Switch to configure and manage from one central location.

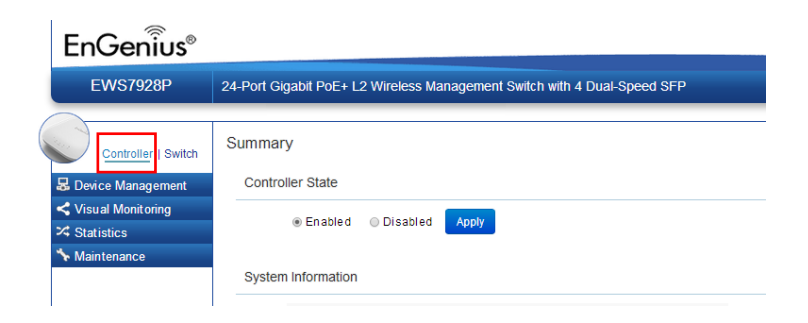

## **Standalone AP Setup**

#### **Computer Settings**

#### Windows XP/Windows 7

In order to use the Access Point, you must first configure the TCP/IPv4 connection of your Windows OS computer system.

1. Click the **Start** button and open the **Control Panel**.

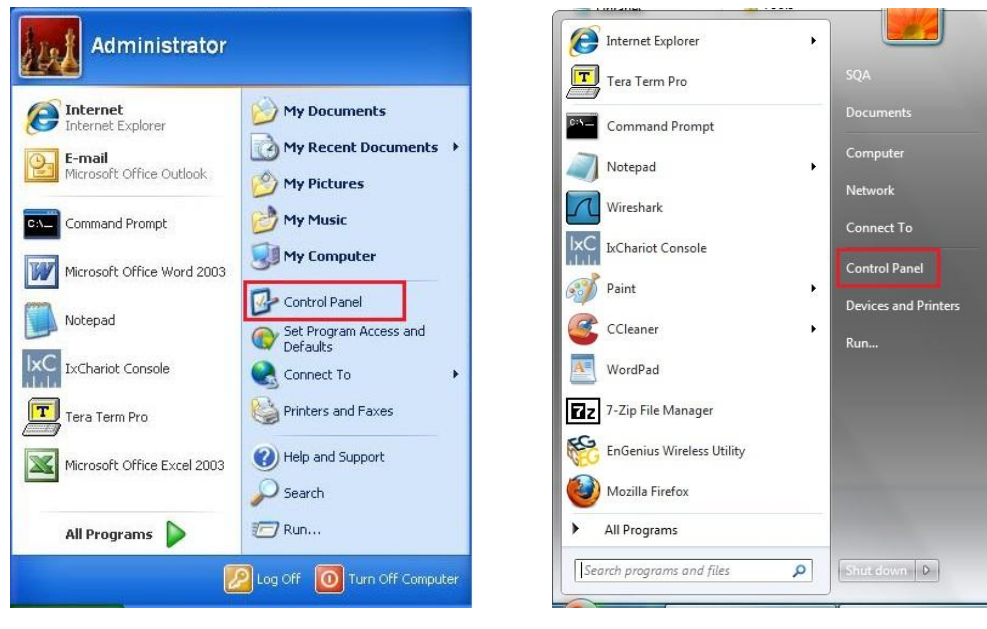

Windows XP

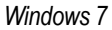

2a. In Windows XP, click on Network Connections.

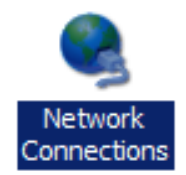

2b. In Windows 7, click View network status and tasks in the Network and Internet section, then select Change adapter settings.

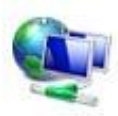

Network and Internet View network status and tasks Choose homegroup and sharing options

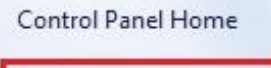

Change adapter settings Change advanced sharing settings

3. Right click on Local Area Connection and select Properties.

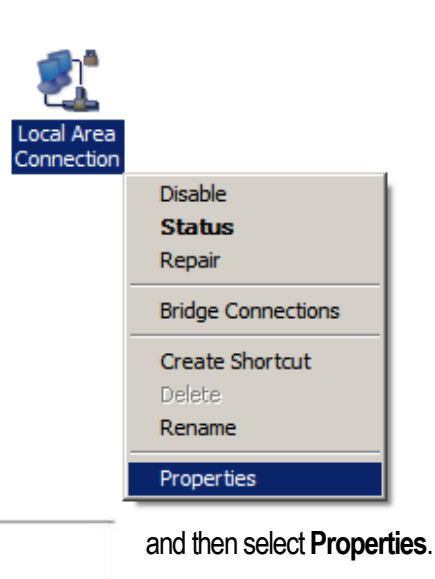

4. Select Internet Protocol Version 4 (TCP/IPv4)

| Client for Mic                                           | rosoft Networks<br>Scheduler                   |                          |
|----------------------------------------------------------|------------------------------------------------|--------------------------|
| File and Print                                           | er Sharing for Microsoft                       | Networks                 |
| 🗹 🚣 Internet Proto                                       | col Version 6 (TCP/IP                          | v6)                      |
| 🗹 📥 Internet Proto                                       | col Version 4 (TCP/IP                          | v4)                      |
| <ul> <li>Link-Layer To</li> <li>Link-Layer To</li> </ul> | opology Discovery Map<br>opology Discovery Res | per I/O Driver<br>ponder |
| Install                                                  | Uninstall                                      | Properties               |

5. Select **Use the following IP address** and enter an IP address that is different from the Access Point and Subnet mask, then click **OK**.

**Note**: Ensure that the IP address and Subnet mask are on the same subnet as the device. For example: Access Point IP address: 192.168.1.1

PC IP address: 192.168.1.2 – 192.168.1.255 PC Subnet mask: 255.255.255.0

| neral                                                                                                   |                                                      |                 |                     |                   |
|----------------------------------------------------------------------------------------------------|------------------------------------------------------|-----------------|---------------------|-------------------|
| ou can get IP settings assigned<br>nis capability. Otherwise, you no<br>or the appropriate IP settings. | automatically if yo<br>ed to ask your ne<br>atically | ur nei<br>twork | twork su<br>adminis | ipports<br>trator |
| ise the following IP address                                                                            |                                                      |                 |                     |                   |
| IP address:                                                                                             | 192 . 168                                            | . 1             | . 10                | 1                 |
| Subnet mask:                                                                                            | 255 . 255                                            | . 255           | i. 0                |                   |
| Default gateway:                                                                                        |                                                      |                 | 3                   |                   |
| Obtain DNS server address                                                                               | automatically                                        |                 |                     |                   |
| Output the following DNS served                                                                         | r addresses:                                         |                 |                     |                   |
| Preferred DNS server:                                                                                   |                                                      |                 |                     |                   |
| <u>A</u> lternate DNS server:                                                                           |                                                      | •               |                     | 1                 |
| Validate settings upon exit                                                                             |                                                      | [               | Ad <u>v</u> ar      | nced              |

### Apple Mac OS X

1. Go to System Preferences (it can be opened in the Applications folder or by selecting it in the Apple Menu).

2. Select **Network** in the **Internet & Network** section.

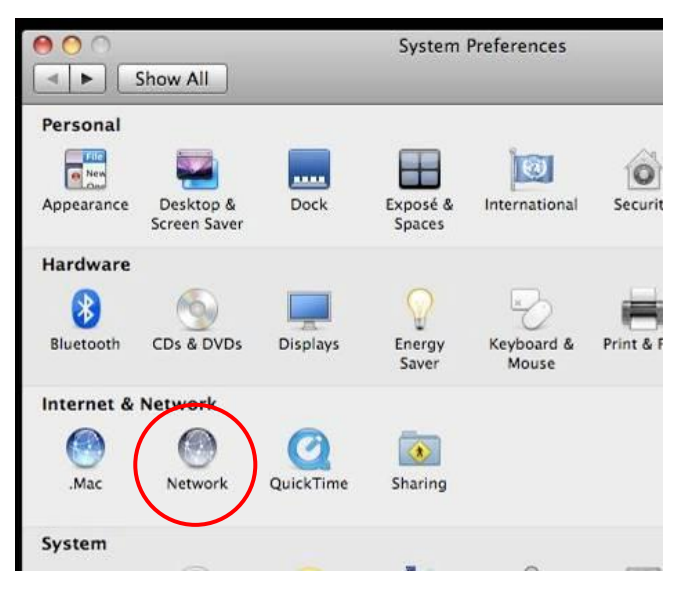

- 3. Highlight Ethernet.
- 4. In Configure IPv4, select Manually.
- 5. Enter an IP address that is different from the Access Point and Subnet mask, then click **OK**.

**Note**: Ensure that the IP address and Subnet mask are on the same subnet as the device.

- For example: Access Point IP address: 192.168.1.1 PC IP address: 192.168.1.2 – 192.168.1.255 PC Subnet mask: 255.255.255.0
- 6. Click **Apply** when finished.

| 00                                 |               | Network         |                                                                                    |
|------------------------------------|---------------|-----------------|------------------------------------------------------------------------------------|
| ♦ Show All                         | ]             |                 | ٩                                                                                  |
|                                    | Location      | n: Automatic    | •                                                                                  |
| Ethernet<br>Connected     FireWire | @~><br>%~     | Status:         | Connected<br>Ethernet is currently active and has the IP<br>address 192.168.1.100. |
| Not Connected                      | -             | Configure IPv4: | Manually                                                                           |
|                                    |               | IP Address:     | 192.168.1.100                                                                      |
|                                    |               | Subnet Mask:    | 255.255.255.0                                                                      |
|                                    |               | Router:         |                                                                                    |
|                                    |               | DNS Server:     |                                                                                    |
|                                    |               | Search Domains: |                                                                                    |
| + - *-                             |               |                 | Advanced)                                                                          |
| Click the lock to                  | prevent furth | ner changes.    | Assist me Revert Apply                                                             |

## Hardware Installation

- Connect one end of the Ethernet cable into the main LAN port (PoE) of the Access Point and the other end to the AP Ethernet port on the PoE injector.
- 2. Connect the **Power Adapter** to the **DC-IN** port of the PoE injector and plug the other end in to an electrical outlet.
- 3. Connect the second Ethernet cable into the **LAN port** of the PoE injector and the other end to the Ethernet port on the computer.
- 4. Screw on the provided antennas to the device. Once both connections are secure, verify the following:
  - a) Ensure that the **POWER** light is on (it will be green).
  - b) Ensure that the 2.4 GHz/5 GHz WLAN light is on (it will be green for both 5 GHz and 2.4 GHz).
  - c) Ensure that the LAN (Computer/AP Connection) light is on (it will be green).
  - d) Once all three lights are on, proceed to set up the Access Point using the computer.

**Note**: The Access Point supports both IEEE 802.3at PoE (Power over Ethernet) or the included power injector. You may use either one as the power source. **Do NOT use both at the same time.** 

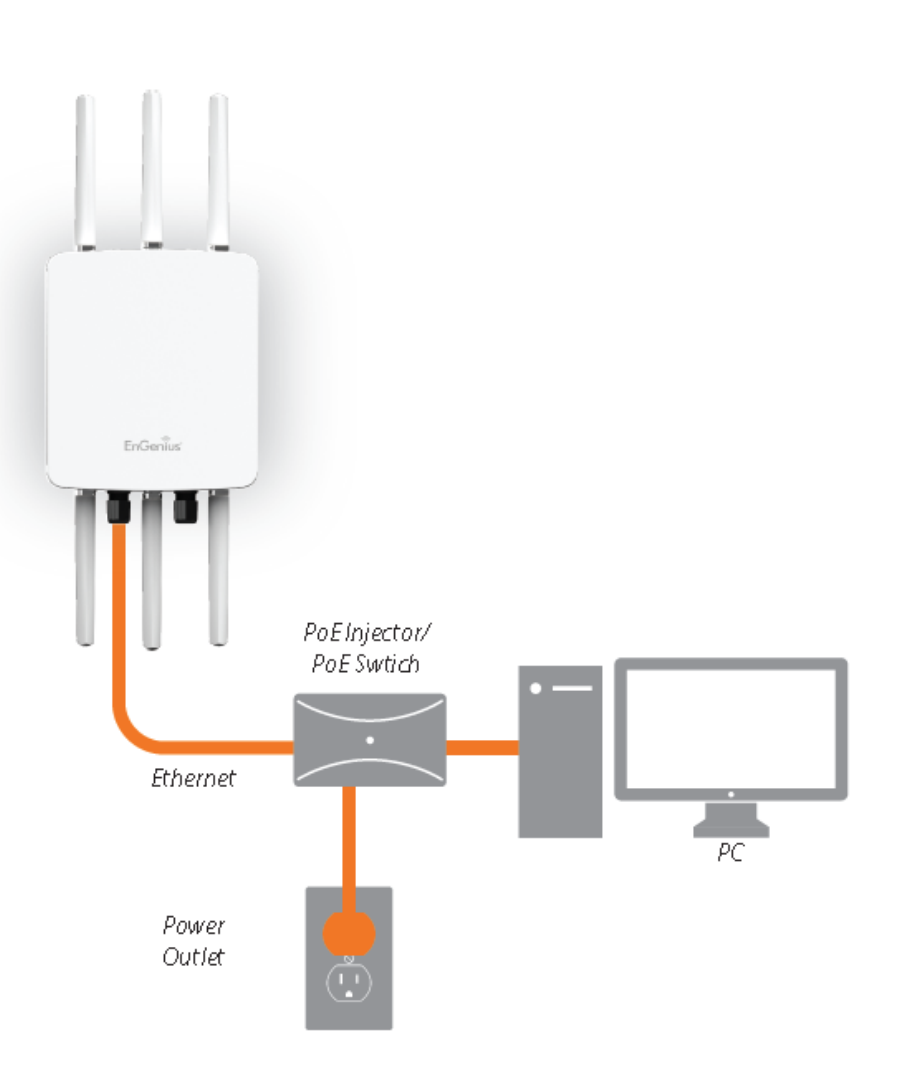

## **Mounting the Access Point**

Using the provided hardware, the Access Point can be attached to a ceiling or wall.

#### To attach the Access Point to a wall using the wall mounting kit:

- 1. Mark the four locations of the mounting holes on the flat mounting surface.
- 2. Drill a 1.46" (37mm) deep .31" (8 mm) hole in the markings and hammer the bolts into the openings.
- 3. Place the lock and flat washers on the four hex cap screws and drive the screws to attach the bracket to the back of the Access Point.
- 4. Tighten the flat washers to secure the bracket to the mounting surface.

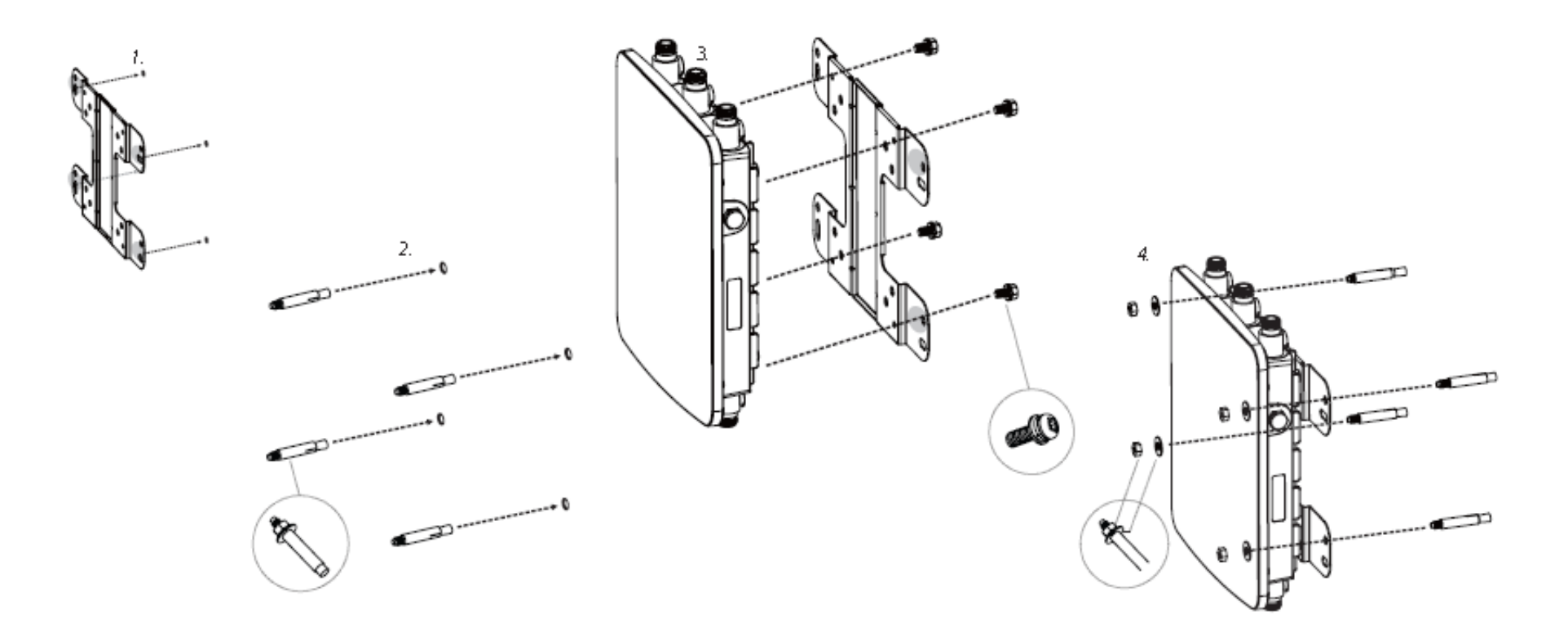

#### To attach the Access Point to a pole using the provided pole mounting kit:

- 1. Place the lock and flat washers on the four hex cap screws and drive the screws to attach the bracket to the back of the Access Point.
- 2. Drive the four round head screws to attach the Pole Mount Bracket to the bracket.
- 3. Thread the open end of the Pole Strap through the two tabs on the Pole Mount Bracket.
- 4. Lock and tighten the Pole Strap to secure the Pole Mount Bracket to the pole.

Note: See diagram below for vertical and horizontal placements.

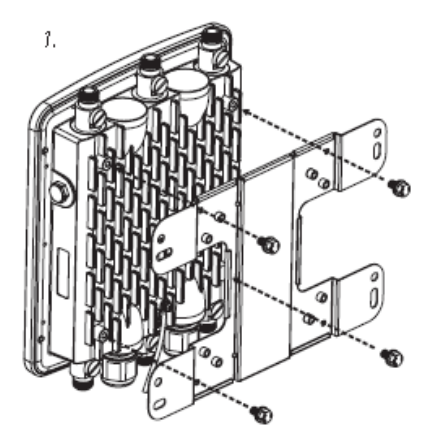

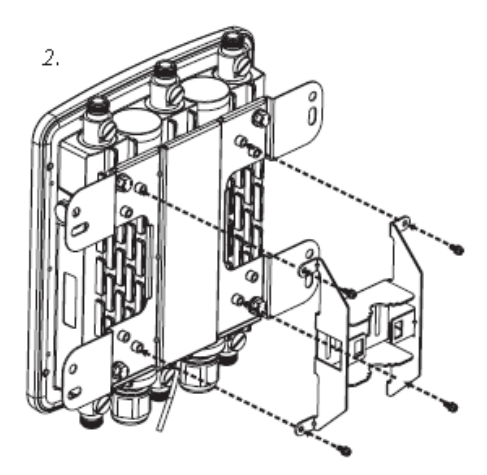

horizontal placement

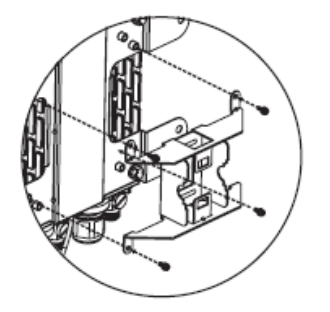

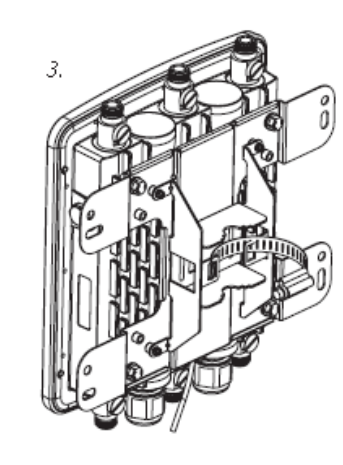

horizontal placement

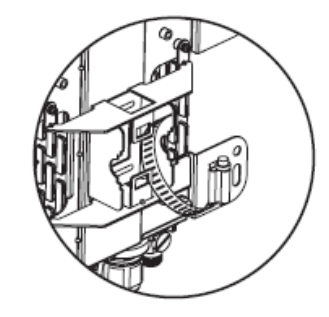

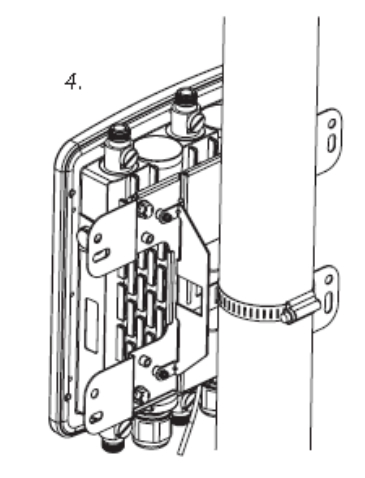

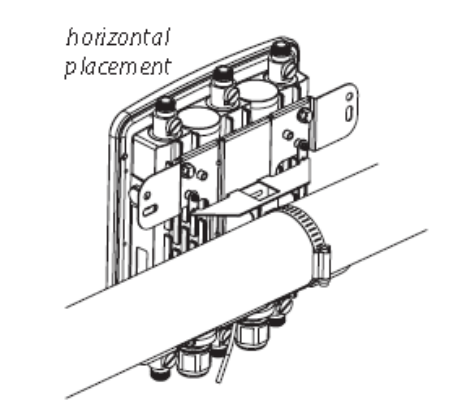

# Chapter 3 Configuring Your Access Point

# **Configuring Your Access Point**

This section will show you how to configure the device using the web-based configuration interface.

## **Default Settings**

Please use your Ethernet port or wireless network adapter to connect the Access Point.

| IP Address        | 192.168.1.1 |
|-------------------|-------------|
| Username/Password | admin/admin |

## Web Configuration

1. Open a web browser (Internet Explorer/Firefox/Safari) and enter the IP Address <u>http://192.168.1.1</u>.

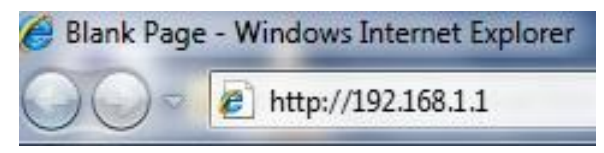

Note: If you have changed the default LAN IP Address of the Access Point, ensure you enter the correct IP Address.

2. The default username and password are: **admin**. Once you have entered the correct username and password, click the **Login** button to open the web-based configuration page.

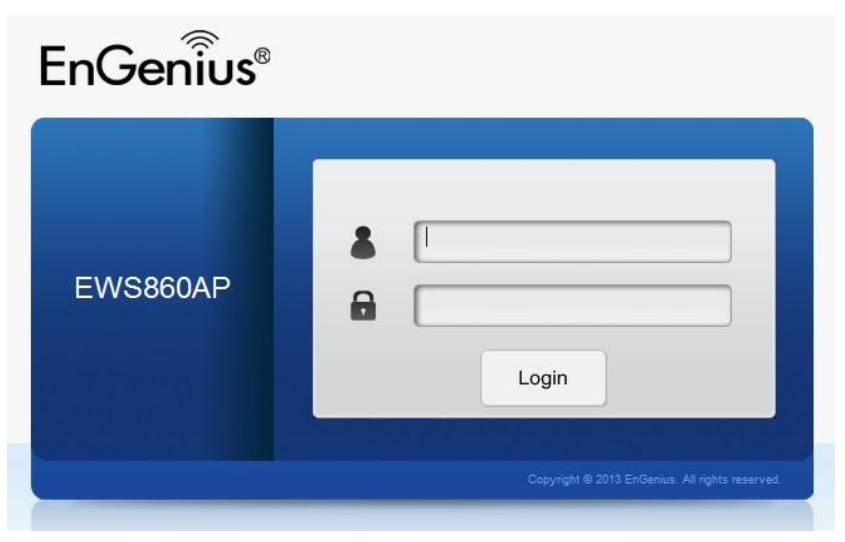

3. If successful, you will be logged in and see the Access Point User Interface.

| WS860AP        | Dual Radio Outdoor AP , 3T3R , 450Mbps + 1300M | pps                   | Changes : 0 | Reset | Logout |
|----------------|------------------------------------------------|-----------------------|-------------|-------|--------|
| Overview       | Device Information                             |                       |             |       |        |
| Device Status  | Device Name                                    | EWS860AP              |             |       |        |
| Connections    | MAC Address                                    |                       |             |       |        |
| Network        | - LAN                                          | 00:02:6F:04:04:01     |             |       |        |
| Basic          | - Wireless LAN - 2.4GHz                        | 00:02:6F:04:04:03     |             |       |        |
| Wireless       | - Wireless LAN - 5GHz                          | 00:02:6F:04:04:04     |             |       |        |
| Management     | Country                                        | Default               |             |       |        |
| Advanced       | Current Local Time                             | Thu Jun 26 04:45:26 U | TC 2014     |       |        |
| Time Zone      | Firmware Version                               | 2.0.0 + 1.0.6         |             |       |        |
| WiFi Scheduler | Management VLAN ID                             | Untagged              |             |       |        |
| Tools          |                                                |                       |             |       |        |
| System Manager |                                                |                       |             |       |        |
| Account        | LAN Information - IPv4                         |                       |             |       |        |
| Firmware       | IP Address                                     | 192.168.1.1           |             |       | (a).   |
| Log            | Subnet Mask                                    | 255.255.255.0         |             |       |        |
|                | Gateway                                        | 192.168.1.1           |             |       |        |
|                | Primary DNS                                    | 0.0.0.0               |             |       |        |
|                | Secondary DNS                                  | 0.0.00                |             |       |        |

## **Device Management**

#### Locating Wireless Managed AP(s)

- A) Go to Device Management on your Controller Switch UI and select Access Points. All Managed AP(s) connected to the same network as the Wireless
   Management Switch will appear on the right side of the screen, under the Access Point AP(s) Detected list.
- B) To manage the Access Points, select the desired Managed AP(s) by checking the boxes and click Add.
- C) You will be prompted to enter an IP Address range for the Managed AP(s).

| Controller   Switch                   | Managed AP(s) (1)<br>A list of devices that have been added to the network. This sortable list consists of a filtering function where users can choose to show/hide columns that they wish to check. By selecting the device name, users will be redirected to the device information page. |             |                   |                     |                        |     |
|---------------------------------------|----------------------------------------------------------------------------------------------------|-------------|-------------------|---------------------|------------------------|-----|
| Access Points                         |                                                                                                    |             |                   | /                   |                        |     |
| Active Clients                        | Status                                                                                                    | Model Name  | MAC Address       | Device Name         | ♦ IP Address ♦ Cluster | ÷ 🔳 |
| AP Clusters                           |                                                                                                    | Ela/02004.D | 00 DO 00 47 35 EA | EW02004E            | 400.400.4.440          |     |
| <ul> <li>Visual Monitoring</li> </ul> | Online                                                                                                    | EVVS320AP   | 88:DC:96:17:3F:EA | EWS320AP            | 192.168.1.110          |     |
|                                       | 🔲 🔍 Offline                                                                                                    | EWS310AP    | 88:DC:96:17:40:93 | EWS310AP            | 192.168.1.109 PLM      |     |
| Z Statistics                          | - Offling                                                                                                    | EW/S360AD   | 88-DC-96-1E-7E-B4 | PLM Main            | 192 168 1 112 DI M     |     |
| 🔧 Maintenance                         | 0 Onine                                                                                                    | EVVSJOUAP   | 00.DC.90.1E.7E.B4 | PLIVIWam            | 132.100.1.112 PLIVI    |     |
|                                       | 🔲 🔍 Offline                                                                                                    | EWS360AP    | 88:DC:96:1E:7E:B7 | PLM Conference Room | 192.168.1.111 PLM      |     |
# **General Settings**

A) Enter the Device Name for the Access Point so that you can differentiate between devices if you plan to use more than one AP.

B) Enter the Administrator account username and password to create an account that can access all features of the AP. next, enter the password again for verification.

C) Select DHCP or Static to determine how IP addresses will be assigned for the AP:

- Select DHCP for an IP Address to be assigned automatically if there is a DHCP server in the network.

- Select Static to enter the IP Address, Subnet Mask, Gateway, and DNS Server manually.

Please refer to the General Settings section on your Switch's User Manual for more information. Click **Apply** to continue.

| Davica Name:            | EWS220AD                 | (1~22 obstactors) |
|-------------------------|--------------------------|-------------------|
| Device Name.            | LVVSJZVAF                | (1-52 characters) |
| Administrator Username: | admin                    | (1~12 characters) |
| New Password:           | Leave blank if unchanged | (1~12 characters) |
| Verify Password:        | Leave blank if unchanged |                   |
|                         |                          |                   |
| Auto Configuration      | DHCP Static              |                   |
| IP Address:             | 192.168.1.110            |                   |
| Subnet Mask:            | 255.255.255.0            |                   |
| Default Gateway:        | 192.168.1.254            |                   |
| Primary DNS Server:     | 192.168.1.254            |                   |
| Secondary DNS Server:   | 0.0.0.0                  |                   |
|                         |                          |                   |
| Wireless Radio Settings |                          |                   |
| WLAN Settings - 2.4GHz  |                          |                   |
| WI AN Settings - 5GHz   |                          |                   |

# Wireless Radio Settings

After configuring the General Settings page, you will need to configure the **Wireless Radio Settings**. Enter information pertaining to each frequency band that applies to your AP. Once finished, click **Apply** to continue.

| ▷ General Settings       |                               |                               |
|--------------------------|-------------------------------|-------------------------------|
| Wireless Radio Settings  |                               |                               |
| Country:                 | USA •                         |                               |
|                          | 2.4GHz                        | 5GHz                          |
| Wireless Mode:           | 802.11 b/g/n Mixed ▼          | 802.11 n only                 |
| Channel HT Mode:         | 20MHz 🔻                       | 40MHz ▼                       |
| Extension Channel:       | Upper Channel 🔻               | Upper Channel                 |
| Channel:                 | Auto 🔻                        | Ch44 - 5.220GHz 🔹             |
| Transmit Power:          | 16dBm ▼                       | 20dBm ▼                       |
| Client Limits:           | 127 (1~127, 0 means no limit) | 127 (1~127, 0 means no limit) |
| Data Rate:               | Auto 🔻                        | Auto 🔹                        |
| RTS/CTS Threshold:       | 2346 (1~2346)                 | 2346 (1~2346)                 |
| Aggregation:             | 🖲 Enable 🔘 Disable            | • Enable 	Disable             |
|                          | 32 Frames (1~32)              | 32 Frames (1~32)              |
|                          | 50000 Bytes(Max) (2304~65535) | 50000 Bytes(Max) (2304~65535) |
| ▷ WLAN Settings - 2.4GHz |                               |                               |
| WLAN Settings - 5GHz     |                               |                               |
| Advanced Settings        |                               |                               |

# WLAN Settings 2.4/5 GHz

Next, you will need to configure the WLAN settings for each band. Click on an SSID to access Basic, Traffic, Fast Roaming, and Security settings. Once finished, click **Save** to apply the settings to the SSID. Once you have applied your configurations for each SSID, click **Apply** to continue.

| Þ | Gene                      | ral Setting               | s             |          |            |             |                  |                |         |
|---|---------------------------|---------------------------|---------------|----------|------------|-------------|------------------|----------------|---------|
| D | ▷ Wireless Radio Settings |                           |               |          |            |             |                  |                |         |
| 4 | WLA                       | N Settings                | - 2.4GHz      |          |            |             |                  |                |         |
|   |                           |                           |               |          |            |             |                  |                |         |
|   | ID                        | Status                    | SSID          | Security | Encryption | Hidden SSID | Client Isolation | VLAN Isolation | VLAN ID |
|   | 1                         | Enable                    | EnGenius      | WPA2-PSK | AES        | No          | No               | No             | 1       |
|   | 2                         | Disabled                  | SSID_2-2.4GHz | None     | None       | No          | No               | No             | 2       |
|   | 3                         | Disabled                  | SSID_3-2.4GHz | None     | None       | No          | No               | No             | 3       |
|   | 4                         | Disabled                  | SSID_4-2.4GHz | None     | None       | No          | No               | No             | 4       |
|   | 5                         | Disabled                  | SSID_5-2.4GHz | None     | None       | No          | No               | No             | 5       |
|   | 6                         | Disabled                  | SSID_6-2.4GHz | None     | None       | No          | No               | No             | 6       |
|   | 7                         | Disabled                  | SSID_7-2.4GHz | None     | None       | No          | No               | No             | 7       |
|   | 8                         | Disabled                  | SSID_8-2.4GHz | None     | None       | No          | No               | No             | 8       |
| Þ | WLA<br>Adva               | N Settings<br>nced Settir | - 5GHz        |          |            |             |                  |                |         |

# **Advanced Settings**

Next, you will need to configure the Advanced Settings for the Access Point. Once finished, click Apply to continue.

| and Ste                                                                                                    | ering                                                                                     |                                                            |              |                 |                  |                   |                                 |
|----------------------------------------------------------------------------------------------------|-------------------------------------------------------------------------------------------|------------------------------------------------------------|--------------|-----------------|------------------|-------------------|---------------------------------|
| Band                                                                                                    | Steering:                                                                                 | 🛛 Enable 💿 Disable                                         |              |                 |                  |                   |                                 |
|                                                                                                    | (                                                                                         | (NOTE: In order for Band Steering fu                       | Inction to w | ork properly, b | ooth 2.4GHz and  | 5GHz SSID and Sec | curity Settings must be the san |
| ast Hand                                                                                                    | dover                                                                                     |                                                            |              |                 |                  |                   |                                 |
|                                                                                                    | Status:                                                                                   | Enable 💿 Disable                                           |              |                 |                  |                   |                                 |
|                                                                                                    | RSSI:                                                                                     | -70 dBm (Range: -90dBm ~ -                                 | 60dBm)       |                 |                  |                   |                                 |
|                                                                                                    |                                                                                           | NOTE: Setting the RSSI value too lo                        | ow may cau   | use wireless cl | ients to reconne | ct frequently)    |                                 |
|                                                                                                    |                                                                                           |                                                            |              |                 |                  |                   |                                 |
| Guest Ne                                                                                                    | twork                                                                                     |                                                            |              |                 |                  |                   |                                 |
| Band                                                                                                    | Status                                                                                    | SSID                                                       | Security     | Encryption      | Hidden SSID      | Client Isolation  |                                 |
|                                                                                                    | Disabled                                                                                  | 5 0 1 0 1011 0 0111                                        | None         | None            | No               | No                |                                 |
| 2.4GHz                                                                                                    | Disableu                                                                                  | EnGenius-2.4GHz_GuestNetwork                               | None         | 110110          |                  |                   |                                 |
| 2.4GHz<br>5GHz                                                                                              | Disabled                                                                                  | EnGenius-2.4GHz_GuestNetwork                               | None         | None            | No               | No                |                                 |
| 2.4GHz<br>5GHz<br>Manual I                                                                                  | Disabled<br>Disabled                                                                      | EnGenius-2.4GHz_GuestNetwork                               | None         | None            | No               | No                |                                 |
| 2.4GHz<br>5GHz<br>Manual I<br>IP Addre                                                                      | Disabled<br>Disabled                                                                      | EnGenius-2.4GHz_GuestNetwork<br>EnGenius-5GHz_GuestNetwork | None         | None            | No               | No                |                                 |
| 2.4GHz<br>5GHz<br>Manual I<br>IP Addre<br>Subnet I                                                          | Disabled<br>Disabled<br>IP Settings<br>ess:<br>Mask:                                      | EnGenius-2.4GHz_GuestNetwork<br>EnGenius-5GHz_GuestNetwork | None         | None            | No               | No                |                                 |
| 2.4GHz<br>5GHz<br>Manual I<br>IP Addre<br>Subnet I<br>Automat                                               | Disabled<br>Disabled<br>IP Settings<br>ess:<br>Mask:<br>tic DHCP S                        | EnGenius-2.4GHz_GuestNetwork<br>EnGenius-5GHz_GuestNetwork | None         | None            | No               | No                |                                 |
| 2.4GHz<br>5GHz<br>Manual I<br>IP Addre<br>Subnet I<br>Automat<br>Starting<br>Address                        | Disabled<br>Disabled<br>IP Settings<br>ess:<br>Mask:<br>tic DHCP S<br>IP<br>3:            | EnGenius-2.4GHz_GuestNetwork<br>EnGenius-5GHz_GuestNetwork | None         | None            | No               | No                |                                 |
| 2.4GHz<br>5GHz<br>Manual I<br>IP Addre<br>Subnet I<br>Automat<br>Starting<br>Address<br>Ending I<br>Address | Disabled<br>Disabled<br>IP Settings<br>ess:<br>Mask:<br>tic DHCP S<br>IP<br>S:<br>P<br>3: | EnGenius-2.4GHz_GuestNetwork<br>EnGenius-5GHz_GuestNetwork | None         | None            | No               | No                |                                 |

**Band Steering**: The Band Steering feature detects Dual Band clients and shifts them to the 5 GHz band to relieve network congestion on the 2.4 GHz band to maintain optimal data traffic flow, helping clients on both bands.

**Fast Handover**: With Fast Handover enabled, the EWS860AP will send a disassociation request to the wireless client and let it find another AP to handover and associate upon detecting the wireless client's RSSI value as lower than specified. The range is from -90dBm~-60dBm.

**Guest Network**: A Guest Network is a section of a computer network designed for use by temporary visitors. This subnetwork often provides full Internet connectivity, but also strictly limits access to any internal web sites or files.

**Wireless Security**: The Wireless Security section lets you configure the EWS860AP's security modes: WEP, WPA-PSK, WPA-PSK, WPA-PSK Mixed, WPA-Enterprise, WPA2-Enterprise and WPA Mixed Enterprise. It is **strongly** recommended that you use **WPA2-PSK** for the most secure connection.

# Managing A WLAN Management Controller Switch

For further Switch configurations, click on **Switch** at the top left of the dashboard. Refer to your Switch's User Manual for more information on these configuration settings.

|       | Control                     | ler   Switch               |
|-------|-----------------------------|----------------------------|
| Sumr  | <b>mary</b><br>roller State |                            |
|       | Enabled Oisabled            | Apply                      |
| Syste | em Information              |                            |
|       | Controller Version:         | 1.0.6                      |
|       | Max. Managed APs:           | 50                         |
|       | IP Address:                 | 192.168.1.246              |
|       | Base MAC Address:           | 88:DC:96:16:A8:26          |
|       | Serial Number:              | 141307774                  |
|       | System Uptime:              | 10 days, 23 hours, 40 mins |

# Chapter 4 Overview

# **Overview**

The **Overview** section contains the following options:

- Device Status
- Connections

The following sections describe these options:

# **Device Status**

Clicking the **Device Status** section under the **Overview** menu shows the status information about the current operating mode.

• The **Device Information** section shows general system information such as Device Name, MAC address, Current Time, Firmware Version, and Management VLAN ID

| Device Information      |                              |  |
|-------------------------|------------------------------|--|
| Device Name             | EWS860AP                     |  |
| MAC Address             |                              |  |
| - LAN                   | 00:02:6F:04:04:01            |  |
| - Wireless LAN - 2.4GHz | 00:02:6F:04:04:03            |  |
| - Wireless LAN - 5GHz   | 00:02:6F:04:04:04            |  |
| Country                 | Default                      |  |
| Current Local Time      | Thu Jun 26 04:45:26 UTC 2014 |  |
| Firmware Version        | 2.0.0 + 1.0.6                |  |
| Management VLAN ID      | Untagged                     |  |

• The LAN Information section shows the Local Area Network settings such as the LAN IP Address, Subnet mask, Gateway, DNS Address, DHCP Client, and STP status.

| LAN Information - IPv4       |               |  |
|------------------------------|---------------|--|
| IP Address                   | 192.168.1.1   |  |
| Subnet Mask                  | 255.255.255.0 |  |
| Gateway                      | 192.168.1.1   |  |
| Primary DNS                  | 0.0.0.0       |  |
| Secondary DNS                | 0.0.0.0       |  |
| DHCP Client                  | Disable       |  |
| Spanning Tree Protocol (STP) | Disable       |  |

#### LAN Information - IPv6

| IP Address         | N/A                     |  |
|--------------------|-------------------------|--|
| Link-Local Address | fe80::202:6fff.fe04:401 |  |
| Gateway            | N/A                     |  |
| Primary DNS        | N/A                     |  |
| Secondary DNS      | N/A                     |  |
|                    |                         |  |

• The Wirelesss LAN Information 2.4 GHz/5 GHz section shows wireless information such as Operating Mode, Frequency, and Channel. Since the Access Point supports multiple-SSIDs, information about each SSID and security settings are displayed.

| Wirele                     | ess LAN Information - 2.4GHz |                       |          |     |         |
|----------------------------|------------------------------|-----------------------|----------|-----|---------|
| Operation Mode             |                              | Access Point          |          |     |         |
| Wireless Mode 802.11 B/G/N |                              |                       |          |     |         |
| Channel Bandwidth          |                              | 20-40 MHz             |          |     |         |
| Channe                     | el                           | 2.412 GHz (Channel 1) |          |     |         |
| Distanc                    | ce                           | 1000 M                |          |     |         |
| Profil                     | le SSID                      |                       | Security | VID | 802.1Q  |
| #1                         | EnGenius040403_1-2.4GHz      |                       | None     | 1   | Disable |
| #2                         | EnGenius040403_2-2.4GHz      |                       | None     | 2   | Disable |
| #3                         | EnGenius040403_3-2.4GHz      |                       | None     | 3   | Disable |
| #4                         | EnGenius040403_4-2.4GHz      |                       | None     | 4   | Disable |
| #5                         | EnGenius040403_5-2.4GHz      |                       | None     | 5   | Disable |
| #6                         | EnGenius040403_6-2.4GHz      |                       | None     | 6   | Disable |
| #7                         | EnGenius040403_7-2.4GHz      |                       | None     | 7   | Disable |
| #8                         | EnGenius040403_8-2.4GHz      |                       | None     | 8   | Disable |
|                            |                              |                       |          |     |         |

| Wireless LAN Information - 5GHZ | on - 5GHz |
|---------------------------------|-----------|
|---------------------------------|-----------|

| Operation Mode    |                       | Access Point     |          |     |         |  |  |
|-------------------|-----------------------|------------------|----------|-----|---------|--|--|
| Wireless Mode     |                       | 802.11 AC/N      |          |     |         |  |  |
| Channel Bandwidth |                       | 80 MHz           | 80 MHz   |     |         |  |  |
| Channel           |                       | 5.54 GHz (Channe | l 108)   |     |         |  |  |
| Distance          |                       | 1000 M           |          |     |         |  |  |
| Profile           | SSID                  |                  | Security | VID | 802.1Q  |  |  |
| #1                | EnGenius040404_1-5GHz |                  | None     | 51  | Disable |  |  |
| #2                | EnGenius040404_2-5GHz |                  | None     | 52  | Disable |  |  |
| #3                | EnGenius040404_3-5GHz |                  | None     | 53  | Disable |  |  |
| #4                | EnGenius040404_4-5GHz |                  | None     | 54  | Disable |  |  |
| #5                | EnGenius040404_5-5GHz |                  | None     | 55  | Disable |  |  |
| #6                | EnGenius040404_6-5GHz |                  | None     | 56  | Disable |  |  |
| #7                | EnGenius040404_7-5GHz |                  | None     | 57  | Disable |  |  |
| #8                | EnGenius040404 8-5GHz |                  | None     | 58  | Disable |  |  |

## Connections

Clicking the Connections section under the Device Status menu displays the list of clients associated to the Access Point's 2.4 GHz/5 GHz bands, along with the MAC address, TX, RX and signal strength for each client. Clicking **Kick** in the Block column removes this client.

| Connection List - 2.4GHz |                   |       |      |        |       |
|--------------------------|-------------------|-------|------|--------|-------|
| SSID                     | MAC Address       | ТХ    | RX   | RSSI   | Block |
| Connection List - 5GHz   |                   |       |      |        |       |
| SSID                     | MAC Address       | TX    | RX   | RSSI   | Block |
| EnGenius05B06A_1-5GHz    | 00:02:6F:93:47:5C | 162Kb | 30Kb | -42dBm | Kick  |
| Refresh                  |                   |       |      |        |       |

Click **Refresh** to refresh the Connection List page.

# Chapter 5 **Network**

# Basic

This page allows you to modify the device's IP settings and the Spanning Tree settings. Enabling Spanning Tree Protocol (STP) will prevent network loops in your LAN network.

# **IPv4 Settings**

| ii vy octaings     |                                      |  |
|--------------------|--------------------------------------|--|
| IP Network Setting | O DHCP <ul> <li>Static IP</li> </ul> |  |
| IP Address         | 192.168.1.1                          |  |
| Subnet Mask        | 255.255.255.0                        |  |
| Gateway            | 192.168.1.1                          |  |
| Primary DNS        | 0.0.0.0                              |  |
| Secondary DNS      | 0.0.0.0                              |  |

**IP Network Settings**: Select whether the device IP address will use the static IP address specified in the IP Address field or be obtained automatically when the device connects to a DHCP server.

**IP Address**: The IP Address of this device.

IPv/ Settings

IP Subnet Mask: The IP Subnet mask of this device.

Gateway: The Default Gateway of this device. Leave it blank if you are unsure of this setting.

Primary/Secondary DNS: The primary/secondary DNS address for this device.

### **IPv6 Settings**

| IPv6 Settings        | ☑ Link-local Address |  |  |
|----------------------|----------------------|--|--|
| IP Address           |                      |  |  |
| Subnet Prefix Length |                      |  |  |
| Gateway              |                      |  |  |
| Primary DNS          |                      |  |  |
| Secondary DNS        |                      |  |  |

Link-Local Address: Check this if you want to use a Link-Local Address.

IP Address: The IPv6 IP Address of this device.

**Subnet Prefix Length**: The IPv6 Subnet Prefix Length of this device.

Gateway: The IPv6 Default Gateway of this device. Leave it blank if you are unsure of this setting.

Primary / Secondary DNS: The primary / secondary DNS address for this device.

# **Spanning Tree Settings**

| Status        | Enable O E | visable        |  |
|---------------|------------|----------------|--|
| Hello Time    | 2          | seconds (1-10) |  |
| Max Age       | 20         | seconds (6-40) |  |
| Forward Delay | 4          | seconds (4-30) |  |
| Priority      | 32768      | (0-65535)      |  |

Spanning Tree Protocol (STP) Settings

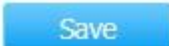

Save current setting(s)

Status: Enables or disables the Spanning Tree feature.

**Hello Time**: Specifies Bridge Hello Time, in seconds. This value determines how often the device sends handshake packets to communicate information about the topology throughout the entire Bridged Local Area Network.

Max Age: Specifies Bridge Max Age, in seconds. If another bridge in the spanning tree does not send a hello packet for an extended period of time, it is assumed to be inactive.

**Forward Delay**: Specifies Bridge Forward Delay, in seconds. Forwarding Delay Time is the time spent in each of the Listening and Learning states before the Forwarding state is entered. This delay is provided so that when a new bridge comes onto a busy network, it analyzes data traffic before participating. **Priority**: Specifies the Priority Number. A smaller number has a greater priority.

Save: Click Save to confirm the changes.

# Chapter 6 2.4 GHz & 5 GHz Wireless

# **Wireless Network**

This page displays the current status of the Wireless settings of the Access Point.

# **Wireless Settings**

| Wireless Settings |                                                                                                    |                                                       |  |  |  |  |
|-------------------|----------------------------------------------------------------------------------------------------|-------------------------------------------------------|--|--|--|--|
| Device Name       | EWS860AP                                                                                                    |                                                       |  |  |  |  |
| Country / Region  | Please Select a Country Code                                                                                                    | ~                                                     |  |  |  |  |
| Band Steering     | <ul> <li>Enable          <ul> <li>Disable</li> <li>NOTE: In order for Band Steering fund</li> <li>Security Settings must be the same.</li> </ul> </li> </ul> | ction to work properly, both 2.4GHz and 5GHz SSID and |  |  |  |  |

**Device Name:** Enter a name for the device. The name you type appears in SNMP management. This name is not the SSID and is not broadcasted to other devices.

Country/Region: Select a Country/Region to conform to local regulations.

**Band Steering:** Enable Band Steering to shift Dual Band-capable clients to 5 GHz from the 2.4 GHz band, helping to relieve network congestion and maintain optimal data traffic speeds. This means that sensitive applications such as IP camera streams, VoIP (Voice over IP), HD video streaming and large file transfers perform with improved quality and reliability.

\*In order for the Band Steering feature to work properly, both the 2.4 GHz and the 5 GHz SSID and security settings must be under the same selection settings.

|                                | 2.4GHz                                               | 5GHz                    |  |  |  |
|--------------------------------|------------------------------------------------------|-------------------------|--|--|--|
| Operation Mode                 | Access Point 🔽 🗆 Green 🕖                             | Access Point 🔽 🗆 Green🥑 |  |  |  |
| Wireless Mode                  | 802.11 B/G/N                                         | 802.11 AC/N             |  |  |  |
| Channel HT Mode                | 20/40 MHz 🗸                                          | 80 MHz(AC Only)         |  |  |  |
| Extension Channel              | Upper Channel                                        | Lower Channel           |  |  |  |
| Channel                        | Auto 🗸                                               | Auto 🗸                  |  |  |  |
| Transmit Power                 | Auto 🗸                                               | Auto 🗸                  |  |  |  |
| Data Rate                      | Auto 🗸                                               | Auto 🗸                  |  |  |  |
| RTS / CTS Threshold (1 - 2346) | 2346                                                 | 2346                    |  |  |  |
| Client Limits                  | 127                                                  | 127                     |  |  |  |
| Aggregation                    | Enable O Disable     Source Stress     Source Stress |                         |  |  |  |
| AP Detection                   | Scan                                                 | Scan                    |  |  |  |
| Distance (1-30km)              | 1                                                    | 1                       |  |  |  |

Wireless Mode: Supports 802.11b/g/n mixed mode in 2.4 GHz and 802.11a/n mixed mode in 5 GHz.

**Channel HT Mode:** The default channel bandwidth is 20/40MHz. Note that the larger the channel bandwidth, the better the transmission quality and speed. **Extension Channel:** Use the drop-down list to set the Extension Channel as an **Upper** or **Lower** channel. An extension channel is a secondary channel used to bond with the primary channel to increase this range to 40MHz, allowing for much greater bandwidth. This option is only available when Wireless Mode is 802.11n and Channel HT Mode is 20/40 MHz or 40MHz.

**Channel:** Select the channel appropriate for your country's regulation.

**Transmit Power:** Select the transmit power for the radio. Increasing the power improves performance, but if two or more Access Points are operating in the same area on the same channel, it may cause interference.

**Data Rate:** Use the drop-down list to set the available transmit data rates permitted for wireless clients. The data rate affects the throughput of the Access Point. The lower the data rate, the lower the throughput, but the longer transmission distance. Please select the balance that works best for your deployment. **RTS/CTS Threshold:** Specifies the threshold package size for RTC/CTS. A smaller number causes RTS/CTS packets to be sent more often and consumes

more bandwidth.

Client Limits: Limits the total number of clients.

Aggregation: Merges data packets into one packet. This option reduces the number of packets, but also increases packet sizes.

**AP Detection:** AP Detection can select the best channel to use by scanning nearby areas for Access Points.

**Distance:** Specifies the distance between the Access Point and its clients. Note that longer distances may drop higher speed connections.

# 2.4 GHz/5 GHz SSID Profile

Under Wireless Settings, you can edit the SSID profile to fit your deployment needs. Click Edit under the SSID you would like to make changes to.

#### Wireless Settings - 2.4GHz

| No. | Enable       | SSID                    | Edit |      | Security | Hidden<br>SSID | Client<br>Isolation | VLAN<br>Isolation | VLAN ID |
|-----|--------------|-------------------------|------|------|----------|----------------|---------------------|-------------------|---------|
| 1   | $\checkmark$ | EnGenius05B069_1-2.4GHz | Edit | None |          |                |                     |                   | 1       |
| 2   |              | EnGenius05B069_2-2.4GHz | Edit | None |          |                |                     |                   | 2       |
| 3   |              | EnGenius05B069_3-2.4GHz | Edit | None |          |                |                     |                   | 3       |
| 4   |              | EnGenius05B069_4-2.4GHz | Edit | None |          |                |                     |                   | 4       |
| 5   |              | EnGenius05B069_5-2.4GHz | Edit | None |          |                |                     |                   | 5       |
| 6   |              | EnGenius05B069_6-2.4GHz | Edit | None |          |                |                     |                   | 6       |
| 7   |              | EnGenius05B069_7-2.4GHz | Edit | None |          |                |                     |                   | 7       |
| 8   |              | EnGenius05B069_8-2.4GHz | Edit | None |          |                |                     |                   | 8       |

#### Wireless Settings - 5GHz

| No. | Enable       | SSID                  | Edit |      | Security | Hidden<br>SSID | Client<br>Isolation | VLAN<br>Isolation | VLAN ID |
|-----|--------------|-----------------------|------|------|----------|----------------|---------------------|-------------------|---------|
| 1   | $\checkmark$ | EnGenius05B06A_1-5GHz | Edit | None |          |                |                     |                   | 51      |
| 2   |              | EnGenius05B06A_2-5GHz | Edit | None |          |                |                     |                   | 52      |
| 3   |              | EnGenius05B06A_3-5GHz | Edit | None |          |                |                     |                   | 53      |
| 4   |              | EnGenius05B06A_4-5GHz | Edit | None |          |                |                     |                   | 54      |
| 5   |              | EnGenius05B06A_5-5GHz | Edit | None |          |                |                     |                   | 55      |
| 6   |              | EnGenius05B06A_6-5GHz | Edit | None |          |                |                     |                   | 56      |
| 7   |              | EnGenius05B06A_7-5GHz | Edit | None |          |                |                     |                   | 57      |
| 8   |              | EnGenius05B06A_8-5GHz | Edit | None |          |                |                     |                   | 58      |

**Enable:** Check this option to enable this profile for client use.

**SSID:** Specifies the SSID for the current profile.

Security: Displays the Security Mode the SSID uses. You can click Edit to change the security mode. For more details, see the next section.

Hidden SSID: Check this option to hide the SSID from clients. If checked, the SSID will not appear in the site survey.

**Client Isolation:** Check this option to prevent communication between client devices.

VLAN Isolation: Check this option to enable the VLAN Isolation feature.

VLAN ID: Specifies the VLAN ID for the SSID profile.

# **Wireless Security**

The Wireless Security section lets you configure the Access Point's security modes: WEP, WPA-PSK, WPA2-PSK, WPA-PSK Mixed, WPA-Enterprise, WPA2-Enterprise and WPA Mixed Enterprise.

It is strongly recommended that you use WPA2-PSK. Click on the Edit button under Wireless Settings next to the SSID to change the security settings.

#### WEP

| Security Mode | WEP 🗸                                     |
|---------------|-------------------------------------------|
| Auth Type     | Open System 🗸                             |
| Input Type    | Hex 🗸                                     |
| Key Length    | 40/64-bit (10 hex digits or 5 ASCII char) |
| Default Key   | 1                                         |
| Key1          |                                           |
| Key2          |                                           |
| Key3          |                                           |
| Key4          |                                           |

Auth Type: Select Open System or Shared Key.

Input Type: ASCII: Regular Text (Recommended) or HEX: Hexadecimal Numbers (For advanced users).

Key Length: Select the desired option and ensure the wireless clients use the same setting. Your choices are: 64, 128, and 152-bit password lengths.

**Default Key:** Select the key you wish to be default. Transmitted data is **ALWAYS** encrypted using the Default Key; the other Keys are for decryption only. You must enter a Key Value for the Default Key.

Encryption Key: Enter the Key Value or values you wish to use. The default is option is None.

#### WPA-PSK/WPA2-PSK (Pre-Shared Key)

| Security Mode             | WPA-PSK Mixed  |
|---------------------------|----------------|
| Encryption                | Both(TKIP+AES) |
| Passphrase                |                |
| Group Key Update Interval | 3600           |

**Encryption:** Select the WPA/WPA2 encryption type you would like to use. Available options are: Both, TKIP (Temporal Key Integrity Protocol) and AES (Advanced Encryption Standard). Please ensure that your wireless clients use the same settings.

**Passphrase:** Wireless clients must use the same Key to associate the device. If using ASCII format, the Key must be from 8~63 characters in length. If using HEX format, the Key must be 64 HEX characters in length.

Group Key Update Interval: Specify how often, in seconds, the Group Key changes.

#### WPA/WPA2-Enterprise

| Security Mode               | WPA Mixed-Enterprise 🗸 |
|-----------------------------|------------------------|
| Encryption                  | Both(TKIP+AES) ✓       |
| Group Key Update Interval   | 3600                   |
| Radius Server               |                        |
| Radius Port                 | 1812                   |
| Radius Secret               |                        |
| Radius Accounting           | Disable 🗸              |
| Radius Accounting Server    |                        |
| Radius Accounting Port      | 1813                   |
| Radius Accounting Secret    |                        |
| Interim Accounting Interval | 600                    |

Encryption: Select the WPA/WPA2 encryption type you would like to use. Available options are Both, TKIP (Temporal Key Integrity Protocol) and AES(Advanced

Encryption Standard). Please ensure that your wireless clients use the same settings.
Group Key Update Interval: Specify how often, in seconds, the group key changes.
Radius Server: Enter the IP address of the Radius server.
Radius Port: Enter the port number used for connections to the Radius server.
Radius Secret: Enter the secret required to connect to the Radius server.
Radius Accounting: Enables or disables the accounting feature.
Radius Accounting Port: Enter the IP address of the Radius accounting server.
Radius Accounting Port: Enter the port number used for connections to the Radius accounting server.
Radius Accounting Port: Enter the port number used for connections to the Radius accounting server.
Radius Accounting Network: Enter the secret required to connect to the Radius accounting server.
Radius Accounting Network: Enter the secret required to connect to the Radius accounting server.
Radius Accounting Network: Enter the secret required to connect to the Radius accounting server.
Radius Accounting Secret: Enter the secret required to connect to the Radius accounting server.

**Note:** 802.11n does not allow WEP/WPA-PSK TKIP/WPA2-PSK TKIP security modes. The connection mode will automatically change from 802.11n to 802.11g. Please be aware of this when making your selections.

## Wireless MAC Filter

The Wireless MAC Filter feature is used to allow or deny network access to wireless clients (computers, tablet PCs, NAS, smart phones, etc.) according to their MAC addresses. You can manually add a MAC address to restrict permission to the Access Point. The default setting is: Disable Wireless MAC Filter.

| Wireles     | s MAC Filter |   |      |   |   |   |   |  |
|-------------|--------------|---|------|---|---|---|---|--|
| ACL<br>Mode | Disabled     | ~ |      |   |   |   |   |  |
|             |              |   | :    | : | : | : | : |  |
| No.         | MAC Address  |   | 7100 |   |   |   |   |  |

ACL (Access Control List) Mode: Determines whether network access is granted or denied to clients whose MAC addresses appear in the MAC address table on this page. Choices given are: Disabled, Deny MAC in the list, or Allow MAC in the list.

MAC Address: Enter the MAC address of the wireless client.

Add: Click Add to add the MAC address to the MAC Address table.

**Delete:** Deletes the selected entries.

# **Traffic Shaping**

Traffic Shaping regulates the flow of packets leaving an interface to deliver improved Quality of Service.

#### Wireless Traffic Shaping

| Enable Traffic Shaping | ○ Enable         |  |  |  |
|------------------------|------------------|--|--|--|
| Download Limit         | 100 Mbps (1-999) |  |  |  |
| Upload Limit           | 100 Mbps (1-999) |  |  |  |

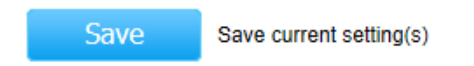

Enable Traffic Shaping: Select to enable or disable Wireless Traffic Shaping.Download Limit: Specifies the wireless transmission speed used for downloading.Upload Limit: Specifies the wireless transmission speed used for uploading.

Save: Click Save to apply the changes.

# **Guest Network**

The Guest Network feature allows administrators to grant Internet connectivity to visitors or guests while keeping other networked devices (computers and hard drives) and sensitive personal or proprietary information private and secure.

#### **Guest Network Settings**

| Enable | SSID                      | Edit | Security | Hidden SSID | Client Isolation |
|--------|---------------------------|------|----------|-------------|------------------|
|        | EnGenius-2.4GHz_GuestNetv | Edit | None     |             | $\checkmark$     |
|        | EnGenius-5GHz_GuestNetwo  | Edit | None     |             | $\checkmark$     |

Enable SSID: Select to enable or disable SSID broadcasting.

**SSID:** Specifies the SSID for the current profile. This is the name visible on the network to wireless clients.

Security: You can use None or WPA-PSK / WPA2-PSK security for this guest network.

Hidden SSID: Check this option to hide the SSID from broadcasting to discourage wireless users from connecting to a particular SSID.

**Client Isolation:** Check this option to prevent wireless clients associated with your Access Point to communicate with other wireless devices connected to the AP.

After enabling the Guest Network in the SSID Config page, assign an IP Address, Subnet Mask and DHCP server IP address range for this Guest Network.

| Manual IP Settings             |                 |
|--------------------------------|-----------------|
| - IP Address                   | 192.168.200.1   |
| - Subnet Mask                  | 255.255.255.0   |
| Automatic DHCP Server Settings |                 |
| - Starting IP Address          | 192.168.200.100 |
| - Ending IP Address            | 192.168.200.200 |
| - WINS Server IP               | 0.0.00          |

#### **Manual IP Settings**

IP Address: Specify an IP Address for the Guest Network.

Subnet Mask: Specify the Subnet Mask IP Address for the Guest Network.

#### Automatic DHCP Server Settings

Starting IP Address: Specify the starting IP Address range for the Guest Network.

Ending IP Address: Specify the ending IP Address range for the Guest Network.

**WINS Server IP:** Specify the WINS Server IP Address for the Guest Network. WINS stands for **Windows Internet Name Service**. It is Microsoft's implementation of their **NetBIOS Name Service** (NBNS), a name server and service for NetBIOS computer names.

# Fast Handover

With Fast Handover enabled, the AP will send a disassociation request to the wireless client and let it find another AP to handover and associate upon detecting the wireless client's RSSI value as lower than specified. The RSSI value can be adjusted to allow more clients to stay associated to this AP. Note that setting the RSSI value too low may cause wireless clients to reconnect frequently.

#### Fast Handover

| Status | O Enable | e 🖲 Disable                  |
|--------|----------|------------------------------|
| RSSI   | -70      | dBm (Range: -60dBm ~ -90dBm) |

# **Management VLAN Settings**

This section allows you to assign a VLAN tag to packets. A VLAN is a group of computers on a network whose software has been configured so that they behave as if they were on a separate Local Area Network (LAN). Computers on VLAN do not have to be physically located next to one another on the LAN.

#### Management VLAN Settings

| Status                    | ○ Enable 	● Disable 4096                                                                                                    |
|---------------------------|----------------------------------------------------------------------------------------------------|
| Caution: If y can support | you encounter disconnection issue during the configuration process, verify that the switch and the DHCP server<br>the new VLAN ID and then connect to the new IP address. |
|                           |                                                                                                    |
| Save                      | Save current setting(s)                                                                                                    |

**Status:** If your network includes VLANs and if tagged packets need to pass through the Access Point, select **Enable** and enter the VLAN ID. Otherwise, click **Disable**.

Save: Click Save to apply the changes.

**Note:** If you reconfigure the Management VLAN ID, you may lose your connection to the Access Point. Verify that the DHCP server supports the reconfigured VLAN ID and then reconnect to the Access Point using the new IP address.

# Chapter 7 Management

## **SNMP Settings**

This page allows you to assign the Contact Details, Location, Community Name, and Trap Settings for Simple Network Management Protocol (SNMP). This is a networking management protocol used to monitor network attached devices. SNMP allows messages (called protocol data units) to be sent to various parts of the network. Upon receiving these messages, SNMP compatible devices (called agents) returns the data stored in their Management Information Bases. To configure SNMP Settings, click under the **Advanced** tab on the side bar under **Management**.

| Sitim Settings              |                  |                   |
|-----------------------------|------------------|-------------------|
| Status                      | Enable O Disabl  | е                 |
| Contact                     |                  |                   |
| Location                    |                  |                   |
| Port                        | 161              |                   |
| Community Name (Read Only)  | public           |                   |
| Community Name (Read Write) | private          |                   |
| Trap Destination            |                  |                   |
| - Port                      | 162              |                   |
| - IP Address                |                  |                   |
| - Community Name            | public           |                   |
| SNMPv3 Settings             |                  |                   |
| - Status                    | Enable O Disable | е                 |
| - Username                  | admin            | (1-31 Characters) |
| - Authorized Protocol       | MD5 🗸            |                   |
| - Authorized Key            | 12345678         | (8-32 Characters) |
| - Private Protocol          | DES 🗸            |                   |
| - Private Key               | 12345678         | (8-32 Characters) |
| - Engine ID                 |                  |                   |

Status: Enables or Disables the SNMP feature.Contact: Specifies the contact details of the device.Location: Specifies the location of the device.

SNIMP Sottings

**Port:** Displays the port number.

Community Name (Read Only): Specifies the password for the SNMP community for read only access. Community Name (Read/Write): Specifies the password for the SNMP community with read/write access. Trap Destination Address: Specifies the port and IP address of the computer that will receive the SNMP traps. Trap Destination Community Name: Specifies the password for the SNMP trap community. SNMPv3 Status: Enables or disables the SNMPv3 feature. User Name: Specifies the username for the SNMPv3.feature Auth Protocol: Select the Authentication Protocol type: MDS or SHA. Auth Key: Specify the Authentication Key for authentication. Priv Protocol: Select the Privacy Protocol type: DES. Priv Key: Specifies the privacy key for privacy. Engine ID: Specifies the Engine ID for SNMPv3.

# **CLI/SSH Settings**

Most users will configure the device through the graphical user interface (GUI). However, for those who prefer an alternative method there is the Command Line Interface (CLI). The CLI can be accessed through a command console, modem, or Telnet connection. For more security, you can enable SSH (Secure Shell) to establish a secure data communication.

| CLI Setting |                  |
|-------------|------------------|
| Status      | Enable O Disable |
| SSH Setting |                  |
| Status      | ○ Enable         |

CLI Status: Select Enable or Disable to enable or disable the ability to modify the Access Point via a command line interface (CLI).

SSH Status: Select Enable or Disable to enable or disable the ability to modify the Access Point via a command line interface (CLI) with a secure channel.

# **HTTPS Settings**

Hypertext Transfer Protocol Secure (HTTPS) is a communications protocol for secure communication over a computer network with especially wide deployment on the Internet. Technically, it is not a protocol in and of itself; rather, it is the result of simply layering the Hypertext Transfer Protocol (HTTP) on top of the SSL/TLS protocol, thus adding the security capabilities of SSL/TLS to standard HTTP communications.

#### **HTTPS Settings**

| Status        | ۲          | Enable | 0 | Disable |
|---------------|------------|--------|---|---------|
| HTTPS forward | $\bigcirc$ | Enable | ۲ | Disable |

**Status:** Select **Enable** or **Disable** to enable or disable the ability to modify the Access Point via a HTTPS.

HTTPS forward: When this option is enabled, it will be forwarded to HTTPS if the user uses HTTP to access the Access Point.

## **Email Alerts**

| Status          | Enable                |                                                     |                |  |
|-----------------|-----------------------|-----------------------------------------------------|----------------|--|
| - From          |                       |                                                     |                |  |
| - <b>T</b> o    |                       |                                                     |                |  |
| - Subject       | [Email-Alert][EWS320A | [Email-Alert][EWS320AP][88:DC:96:05:B0:68] Configur |                |  |
| Email Account   |                       |                                                     |                |  |
| - Username      |                       |                                                     |                |  |
| - Password      |                       |                                                     |                |  |
| - SMTP Server   |                       | Port: 25                                            |                |  |
| - Security Mode | None 🗸                |                                                     | Send Test Mail |  |

The Access Point will send email alerts when configurations have been changed.

Status: Check Enable to enable Email Alert feature.

From: Enter the address to show as the sender of the email.

To: Enter the address to show as the receiver of the email.

Subject: Enter the subject to show as the subject of the email.

#### **Email Account**

Username/Password: Enter the username and password required to connect to the SMTP server.

SMTP Server/Port: Enter the IP address/domain name and port of the SMTP server. The default port of SMTP Server is port 25.

Security Mode: Select the mode of security for the Email alert. The options are None, SSL/TLS and STARTTLS.

Send Test Mail: Click Send Test Mail button to test the Email Alert setup.

**Apply:** Click **Apply** to save the changes.
# **Date and Time Settings**

This page allows you to set the internal clock of the Access Point. To access the Date and Time settings, click **Time Zone** under the **Management** tab on the side bar.

| O Manually Set Date and Time                                                                                                    |
|----------------------------------------------------------------------------------------------------|
| Date: 2014 / 01 / 07                                                                                                    |
| Time: 11 : 16 (24-Hour)                                                                                                    |
| Synchronize with PC                                                                                                    |
| Automatically Get Date and Time                                                                                                    |
| NTP Server: 209.81.9.7                                                                                                    |
|                                                                                                    |
| Time Zone                                                                                                    |
| Time Zone UTC+00:00 Gambia, Liberia, Morocco                                                                                                    |
| Time Zone         Time Zone:       UTC+00:00 Gambia, Liberia, Morocco         □       Enable Daylight Saving                                                                                                    |
| Time Zone         Time Zone:       UTC+00:00 Gambia, Liberia, Morocco         Enable Daylight Saving         Start:       January         Ist       Sun         12 am                                                                             |
| Time Zone         Time Zone:         UTC+00:00 Gambia, Liberia, Morocco         Enable Daylight Saving         Start:       January         Ist       Sun         Ist       Mon         Ist       Mon         Ist       Mon         Ist       Mon |
| Time Zone<br>Time Zone: UTC+00:00 Gambia, Liberia, Morocco<br>Enable Daylight Saving<br>Start: January V 1st Sun V 12 am<br>End : January V 1st Mon V 12 am                                                                                       |

Manually Set Date and Time: Manually specify the date and time.

Synchronize with PC: Click to synchronize the Access Point's internal clock with the computer's time.

Automatically Get Date and Time: Enter the IP address of an NTP server or use the default NTP server to have the internal clock set automatically.

Time Zone: Choose the time zone you would like to use from the drop-down list.

Data and Time Cattings

**Enable Daylight Savings:** Check the box to enable or disable daylight savings time for the Access Point. Next, enter the dates that correspond to the present year's daylight savings start and end times.

Click **Apply** to save the changes.

# Wi-Fi Scheduler

Use the Wi-Fi Scheduler feature to reboot the Access Point or control the wireless availability on a routine basis. The Wi-Fi Scheduler feature relies on the GMT time setting acquired from a network time protocol (NTP) server. For details on how to connect the Access Point to an NTP server, see **Date and Time Settings**.

## **Auto Reboot Settings**

You can specify how often you would like to reboot the Access Point.

#### Auto Reboot Settings

| Status | ○ Enable                                                 |
|--------|----------------------------------------------------------|
| Timer  | Sunday Monday Tuesday Wednesday Thursday Friday Saturday |
|        | 0 : 0                                                    |

Status: Enables or disables the Auto Reboot feature.

Timer: Specifies the time and frequency in rebooting the Access Point by Min, Hour and Day.

# Wi-Fi Scheduler

|--|

| Status             | ○ Enable ● Dis<br>NOTE: Please as<br>Wi-Fi Scheduler. | able<br>sure that the Time Zone | e Settings is synced w | vith your local time when enabling the |
|--------------------|-------------------------------------------------------|---------------------------------|------------------------|----------------------------------------|
| Wireless Radio     | 2.4GHz ✓                                              |                                 |                        |                                        |
| SSID Selection     | EnGenius05B069                                        | _1-2.4GHz ∨                     |                        |                                        |
| Schedule Templates | Choose a templat                                      | e 🗸                             |                        |                                        |
|                    | Day                                                   | Availability                    | Duration               |                                        |
|                    | Sunday                                                | available 🗸                     | 00 : 00                | ~ 24 : 00                              |
|                    | Monday                                                | available 🗸                     | 00 : 00                | ~ 24 : 00                              |
| Schedule Table     | Tuesday                                               | available 🗸                     | 00 : 00                | ~ 24 : 00                              |
|                    | Wednesday                                             | available 🗸                     | 00 : 00                | ~ 24 : 00                              |
|                    | Thursday                                              | available 🗸                     | 00 : 00                | ~ 24 : 00                              |
|                    | Friday                                                | available 🗸                     | 00 : 00                | ~ 24 : 00                              |
|                    | Saturday                                              | available 🗸                     | 00 : 00                | ~ 24 : 00                              |
|                    |                                                       |                                 |                        |                                        |

Save Save current setting(s)

Status: Enables or disables the Wi-Fi Scheduler feature.

Wireless Radio: Select either the 2.4 GHz or 5 GHz band to use Wi-Fi Schedule on.

SSID Selection: Select a SSID to use the Wi-Fi Scheduler with.

Schedule Templates: There are 3 templates available: Always available, Available 8-5 daily and Available 8-5 daily except Weekends. Select Custom

Schedule if you wish to set the schedule manually.

Schedule Table: Allows you to set the schedule manually.

# Tools

This section allows you to analyze the connection quality of the Access Point and trace the routing table to a target within the network.

# **Ping Test Parameters**

| Target IP / Domain Name |    |       |  |  |
|-------------------------|----|-------|--|--|
| Ping Packet Size        | 64 | Bytes |  |  |
| Number of Pings         | 4  |       |  |  |
| Start                   |    |       |  |  |
|                         |    |       |  |  |
|                         |    |       |  |  |
|                         |    |       |  |  |
|                         |    |       |  |  |
|                         |    |       |  |  |
|                         |    |       |  |  |

### **Ping Test Parameters**

Target IP/Domain Name: Enter the IP address or Domain name you would like to search.

Ping Packet Size: Enter the packet size of each ping.

Number of Pings: Enter the number of times you wish to ping.

**Start:** Click **Start** to begin pinging target device (via IP).

# **Traceroute Parameters**

#### Traceroute Test Parameters

| Target IP / Domain Name |   |        |
|-------------------------|---|--------|
| Start Stop              |   | ^      |
|                         |   |        |
|                         |   |        |
|                         |   | $\sim$ |
|                         | < | >      |

Target IP/Domain Name: Enter an IP address or domain name you wish to trace.

Start: Click Start to begin the traceroute operation.

**Stop:** Halts the traceroute test.

# **Speed Test Parameters**

#### Speed Test Parameters

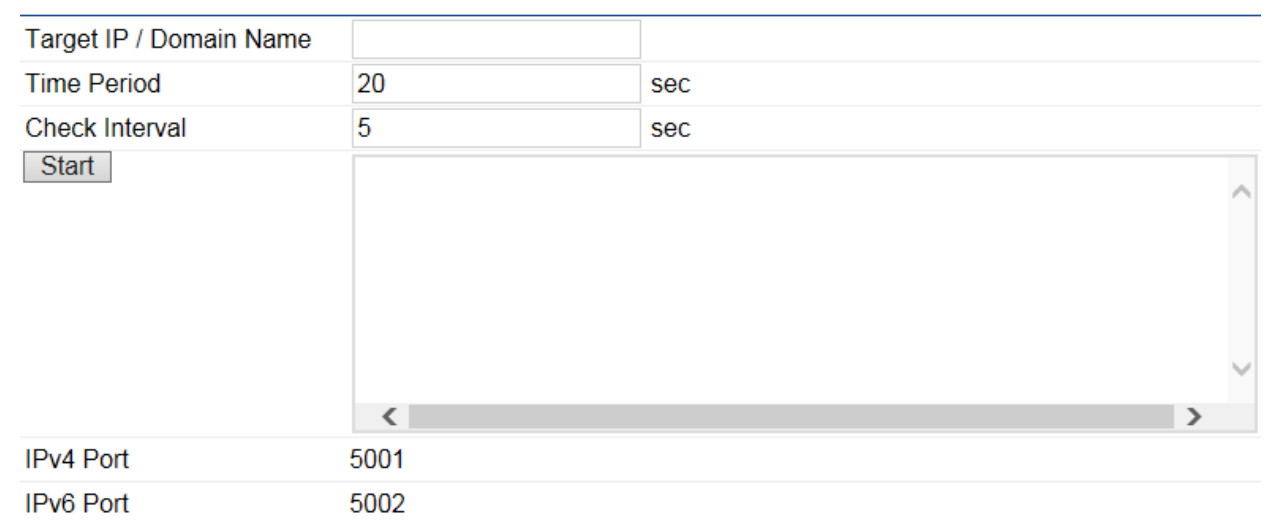

Target IP/Domain Name: Enter an IP address or domain name you wish to run a Speed Test for.

Time Period: Enter the time in seconds that you would like the test to run for and in how many intervals.

Start: Starts the Speed Test.

IPv4 / IPv6 Port: The Access Point uses IPv4 port 5001 and IPv6 port 5002 for the speed test.

# LED Control

This section allows you to control the LED control functions for the AP: Power Status, LAN, 2.4 GHz WLAN, and 5 GHz WLAN interface.

| LED Control |                              |        |        |   |         |
|-------------|------------------------------|--------|--------|---|---------|
| Power       |                              | ۲      | Enable | 0 | Disable |
| LAN         |                              | ۲      | Enable | 0 | Disable |
| WLAN-2.4GHz | 2                            | ۲      | Enable | 0 | Disable |
| WLAN-5GHz   |                              | ۲      | Enable | 0 | Disable |
| Apply       | Apply saved settings to take | effect | t      |   |         |

Apply: Click Apply to save the changes.

# **Device Discovery**

Under Device Discovery, you can choose for the Access Point to automatically scan for local devices to connect to. Click **Scan** to begin the process.

| Device Discovery |                |            |                    |                  |
|------------------|----------------|------------|--------------------|------------------|
| Device Name      | Operation Mode | IP Address | System MAC Address | Firmware Version |
|                  |                |            |                    |                  |
| Scan             |                |            |                    |                  |

# Chapter 8 System Manager

# **Account Settings**

This page allows you to change the username and password of the device. By default, the username is admin and the password is admin. The password can contain from 0 to 12 alphanumeric characters and is case sensitive.

| Administrator Username | admin |
|------------------------|-------|
| Current Password       |       |
| New Password           |       |
| Verify Password        |       |

# Associat Cottings

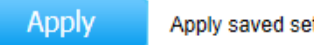

Apply saved settings to take effect

Administrator Username: Enter a new username for logging in to the Administrator Username field. Current Password: Enter the old password for logging in to the Current Password field. New Password: Enter the new password for logging in to the New Password field. Verify Password: Re-enter the new password in the Verify Password field for confirmation. Apply: Click Apply to save the changes.

Note: it is highly recommended that you change your password to something more unique for greater security.

# Firmware Upgrade

This page allows you to upgrade the Firmware of the Access Point.

| Firmware Upgrade                |                |
|---------------------------------|----------------|
| Current Firmware Version: 2.0.0 | )              |
| Select the new firmware from ye | our hard disk. |
|                                 | Browse         |
| Upload                          |                |

To Perform a Firmware Upgrade:

- 1. Click the Browse... button and navigate the OS File System to the location of the Firmware upgrade file.
- 2. Select the upgrade file. The name of the file will appear in the Upgrade File field.
- 3. Click the **Upload** button to commence the Firmware upgrade.

**Note:** The EWS860AP will be unavailable during the upgrade process and must restart when the upgrade is completed. Any connections to or through the device will be lost.

# Backup/Restore

This page allows you to save your current device configurations. When you save your configuration settings, you can also reload the saved configurations into the device through the **Restore New Settings** from a file folder. If extreme problems occur, or if you have set the Access Point incorrectly, you can use the **Reset** button in the **Reset to Default** section to restore all the configurations of the Access Point to their original default settings. To configure the Backup/Restore Settings, click **Firmware** under the **Systems Manager** tab.

| Factory Setting              |         |               |
|------------------------------|---------|---------------|
| - Backup Setting             | Export  |               |
| - Restore New Setting        |         | Browse Import |
| - Reset to Default           | Reset   |               |
| User Setting                 |         |               |
| - Back Up Setting as Default | Backup  |               |
| - Restore to User Default    | Restore |               |

#### Backup/Restore Settings

# **Factory Settings**

Backup Setting: Click Export to save the current device configurations to a file.

Restore New Setting: Choose the file you wish restore and click Import.

**Reset to Default:** Click the **Reset** button to restore the Access Point to its factory default settings.

#### **User Settings**

**Back Up Setting as Default:** Click **Backup** to backup the user settings you would like to use as the default settings. **Restore to User Default:** Click **Restore** to restore the Access Point to user's default settings.

# System Log

This page allows you to setup the System Log and local log functions of the Access Point. Click Log under the Systems Manager tab to open up the System Log page.

| Status        | Enable O Disable                                                                                                    |
|---------------|----------------------------------------------------------------------------------------------------|
| Log type      | All                                                                                                    |
| Refresh Clear | Jun 26 05:51:01 EWS860AP cron.info crond[2149]: crond: USER root pid 3941 cmd kil<br>Jun 26 05:50:01 EWS860AP user.notice root: starting ntpd                                                                                                    |
|               | Jun 26 05:50:01 EWS860AP cron.info crond[2149]: crond: USER root pid 3190 cmd sch<br>Jun 26 05:50:01 EWS860AP cron.info crond[2149]: crond: USER root pid 3189 cmd . /                                                                                      |
|               | Jun 26 05:50:01 EWS860AP cron.info crond[2149]: crond: USER root pid 3183 cmd kil<br>Jun 26 05:49:01 EWS860AP cron.info crond[2149]: crond: USER root pid 2774 cmd kil<br>Jun 26 05:48:01 EWS860AP cron.info crond[2149]: crond: USER root pid 2281 cmd sch |
|               | Jun 26 05:48:01 EWS860AP cron.info crond[2149]: crond: USER root pid 2275 cmd kil<br>Jun 26 05:47:01 EWS860AP cron.info crond[2149]: crond: USER root pid 1829 cmd kil                                                                                      |
|               | Jun 26 05:46:01 EWS860AP cron.info crond[2149]: crond: USER root pid 1416 cmd scr                                                                                                    |

Status: Enables or disables the System Log feature.

Log Type: Select the Log Type mode you would like to use.

**Remote Log:** Enables or disables the Remote Log feature. If enabled, enter the IP address of the Log you would like to remote to. **Log Server IP Address:** Enter the IP address of the log server.

**Apply:** Click **Apply** to save the changes.

# Reset

In some circumstances, you may be required to force the device to reboot. Click on **Reset** and you will have the choice to reboot the device or reset the device.

| EnGenius®     |                                                                   |                          |       |        |  |  |
|---------------|-------------------------------------------------------------------|--------------------------|-------|--------|--|--|
| EWS860AP      | Dual Radio Outdoor AP , 3T3R , 450Mbps + 1300Mbps                 | Changes : 0              | Reset | Logout |  |  |
| Overview      | Reboot the device                                                 |                          |       |        |  |  |
| Device Status | Caution: Pressing this button will cause the device to reboot.    |                          |       |        |  |  |
| Connections   | Reboot the Device                                                 |                          |       |        |  |  |
| Network       |                                                                   |                          |       |        |  |  |
| Basic         |                                                                   |                          |       |        |  |  |
| Wireless      | Restore the device to default settings                            |                          |       |        |  |  |
| Management    | Caution: All settings will be cleared and reset to either factory | default or user default. |       |        |  |  |
| Advanced      | Restore to Factory Default                                        | Restore to User Default  |       |        |  |  |
|               |                                                                   |                          |       |        |  |  |

# Logout

Click Logout and a warning window will appear. Click OK to logout.

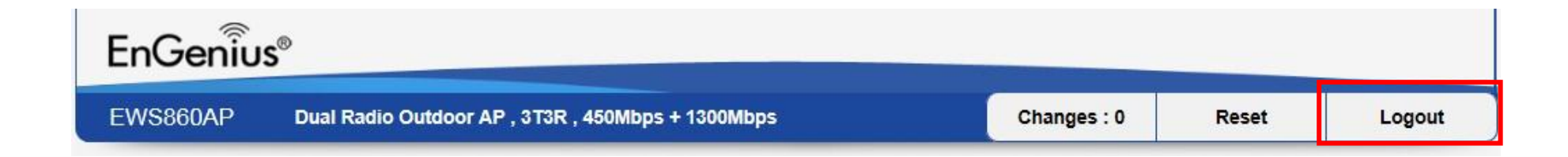

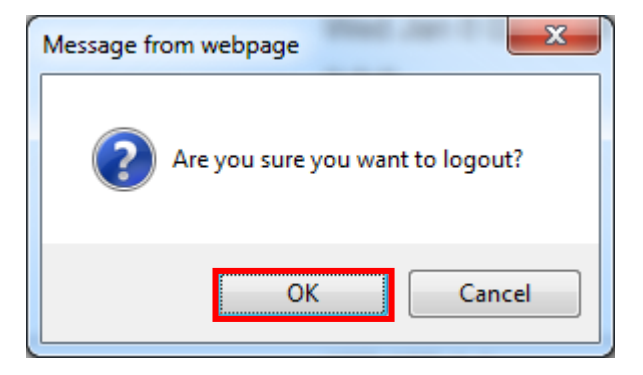

# Glossary

6to4: 6to4 allows IPv6 packets to be transmitted over an IPv4 network.

ACL The Access Control List specifies which users or processes are granted access to objects, as well as which operations are allowed.

Access Point Mode: In Access Point mode, the EPG600 allows wireless devices to connect to a wired network using Wi-Fi, or other related standards. You can choose to have the router associate only with certain iterations (IEEE standards) and by doing so this will either positively or negatively affect the router's speed and throughput performance.

AES: An Advanced Encryption Standard is an encryption algorithm. You can chose 128, 192 or 256-bit long key size for encryption and decryption of text.

**ALG**: Application Layer Gateway serves as a window between correspondent application processes so that they may exchange information on an open environment.

Backup: A copy of a set of files made for replacement purposes in case the original set is damaged or lost.

Bandwidth: Bandwidth refers to the information-carrying capacity of a network or component of a network expressed in bits per second.

Bit Rate: The rate at which bits are transmitted or received during communication, expressed as the number bits in a given amount of time, usually one second.

Boot: A computer's startup operation.

**Community String**: A text string that acts as a password and is used to authenticate messages sent between a management station and a router containing a SNMP agent. The community string is sent in every packet between the manager and the agent.

**Default Gateway**: A Default Gateway is the device that passes traffic from the local subnet to devices on other subnets. It is usually the IP address of the router to which your network is connected.

DES: A Data Encryption Standard is an encryption type that enhances the encryption capabilities of SNMP version 3.

DDNS: Dynamic Domain Name Service (DDNS) allows for an Internet domain name to be assigned to a computer with a varying (dynamic) IP address.

**DHCP**: The Dynamic Host Configuration protocol is used for dynamically distributing network configuration parameters, such as IP addresses for interfaces and services.

**DLNA**: The Digital Living Network Alliance DLNA is a nonprofit collaborative trade organization that is responsible for defining interoperability guidelines to enable the sharing of digital media between multimedia devices. Some HDTVs, Gaming Consoles, and other media devices adhere to DLNA guidelines.

**DNS**: A Domain Name System is a hierarchical distributed naming system for computers, services, or any resource connected to the Internet or a private network. This allows the recognition of domain names such as www.yahoo.com instead of 98.139.183.24, which is more difficult to remember.

Domain: A portion of the spanning hierarchy tree that refers to general groupings of networks based on organization type or geography.

**DoS**: Denial of Service is an interruption in an authorized user's access to a computer network and is typically caused with malicious intent. Although the process and targets of a DoS attack vary, it generally consists of efforts to temporarily or indefinitely interrupt or suspend services of a host connected to a network.

**Download**: The transfer of a file from a remote computer to a local computer.

**Dynamic IP**: An IP address that is assigned and changed periodically. Dynamic IP addresses can change each time you connect to the Internet, while static IP addresses are reserved for you statically and don't change over time.

**Encryption**: The application of a specific algorithm to data so as to alter the appearance of the data making it incomprehensible to those who are not authorized to see the information.

**Firewall**: A router or access server, or several routers or access servers designated as a buffer between any connected public networks and a private network. A firewall router uses access lists and other methods to ensure the security of the private network.

**Firmware**: A collection of programmed routines and instructions that is implemented in a computer chip or similar hardware form instead of a software form. Please check www.engeniustech.com for firmware updates.

**FTP**: An application protocol that uses the TCP/IP protocols. It is used to exchange files between computers/devices on networks. Gateway: A gateway is a point in a network that acts as an entry point to another network. In a corporate network for example, a computer server acting as a gateway often also acts as a proxy server and a firewall server. A gateway is often associated with both a router, which knows where to direct a given packet of data that arrives at the gateway, and a Switch, which furnishes the actual path in and out of the gateway for a given packet.

**Guest Network**: A guest network is a section of a computer network designed for use by temporary visitors. This subnetwork often provides full Internet connectivity, but also strictly limits access to any internal Web sites or files.

**GUI**: Graphical User Interface. User environment that uses pictorial as well as textual representations of the input and output of applications and the hierarchical or other data structure in which information is stored.

**IGMP**: The Internet Group Multicast Protocol is a protocol that provides the means for a host to inform its attached router that an application running wants to join a specific multicast group.

**IP**: The Internet Protocol is a method transmitting data over a network. Data to be sent is divided into individual and completely independent "packets." Each computer (or host) on the Internet has at least one address that uniquely identifies it from all others, and each data packet contains both the sender's address and the receiver's address. The Internet Protocol ensures that the data packets all arrive at the intended address. As IP is a connectionless protocol, (which means that there is no established connection between the communication end-points) packets can be sent via different routes and do not need to arrive at the destination in the correct order. Once the data packets have arrived at the correct destination, another protocol, Transmission Control Protocol (TCP) puts them in the right order.

**IP Address**: An IP address is simply an address on an IP network used by a computer/device connected to that network. IP addresses allow all the connected computers/devices to find each other and to pass data back and forth. To avoid conflicts, each IP address on any given network must be unique. An IP address can be assigned as fixed, so that it does not change, or it can be assigned dynamically (and automatically) by DHCP. An IP address consists of four groups (or quads) of decimal digits separated by periods, e.g. 130.5.5.25. Different parts of the address represent different things. One part

represent the network number or address, and other part represents the local machine address.

IPv6: IPv6 provides an identification and location system for computers on networks and routes that traffic across the Internet.

L2TP: The Layer 2 Tunneling Protocol is used to support VPNs or as part of the delivery of services by ISPs.

LAN: A communication infrastructure that supports data and resource sharing within a small area that is completely contained on the premises of a single owner.

**MAC Address**: Standardized data link layer address that is required for every port or device that connects to a LAN. Other devices in the network use these addresses to locate specific ports in the network and to create and update routing tables and data structures. MAC addresses are 6 bytes long and are controlled by the IEEE.

MAC Address Filtering: Mac Address Filtering permits and denies network access to specific devices based on a device's MAC address.

**MD5**: A Message-Digest algorithm is a widely used cryptographic hash function producing a 128-bit (16-byte) hash value, typically expressed in text format as a 32 digit hexadecimal number.

**Mesh Mode**: Mesh Networks are a network topology in which each node (called a mesh node) relays data for the network. All nodes cooperate in the distribution of data in the network. In the event that a node fails, other nodes can automatically reconfigure or "fill in" for another Wireless AP in the network (called Self-healing) and pickup a signal that otherwise would have been dropped.

**MTU**: Maximum Transmission Unit is a specification in a data link protocol that defines the maximum number of bytes that can be carried in any one packet on that link.

**NAT**: Network Address Translation is a methodology of modifying network address information in Internet Protocol (IP) datagram packet headers while they are in transit across a traffic routing device.

NTP Server: The Network Time Protocol is used for clock synchronization between computer systems.

Packet: A discrete chunk of communication in a pre-defined format.

Port Forwarding: Port Forwarding allows remote computers to connect to a specific computer or service within a private LAN.

Port Mapping: Port Mapping allows you to redirect a particular range of service port numbers from the WAN to a particular LAN IP address.

**Port Triggering**: Port Triggering lets you map a local port or range of ports to a specific public port. Sending packets out over the local port triggers the router to open an incoming local port that is mapped to the same public port and application as the outgoing local port(s). The local application can communicate over the incoming and outgoing ports without the need for creating a fixed address.

**PPPoE**: Point-to-Point Protocol over Ethernet (PPPoE) is a network protocol for encapsulating PPP frames inside Ethernet frames. PPPoE can be used to have an office or building-full of users share a common DSL, cable modem, or wireless connection to the Internet.

**PPTP**: A protocol that allows corporations to extend their own corporate network through private "tunnels" over the public Internet. In this way a corporation can effectively use a WAN as a large single LAN.

Priority Queue A Priority queue is a queue where an element with a high priority is served before an element with low priority. If two elements happen to have the same priority, they are served according to their order in the queue.

**QoS**: Quality of service is the ability to provide different priority to different applications, users, or data flows, or to guarantee a certain level of performance to a data flow. It is especially important for applications like multimedia streaming and VoIP.

**RADIUS**: Remote Authentication Dial In User Service is a networking protocol that provides centralized authentication, authorization, and accounting management for users that connect and use a network service.

**RAM**: Random Access Memory. A group of memory locations that are numerically identified to allow high speed access by a CPU. In random access, any memory location can be accessed at any time by referring to its numerical identifier as compared to sequential access, where memory location 6 can only

be accessed after accessing memory locations 1-5.

**Reboot**: A user activity where the user starts a computing device without interrupting its source of electrical power.

**Router**: A device that determines the next network point to which a packet should be forwarded to on its way to its final destination. A router creates and/or maintains a special routing table that stores information on how best to reach certain destinations. A router is sometimes included as part of a network Switch.

**Server**: In general, a server is a computer program that provides services to other computer programs within the same or other computers. A computer running a server program is also frequently referred to as a server. In practice, the server may contain any number of server and client programs. A web server is the computer program that supplies the requested HTML pages or files to the client (browser).

SHA: A Secure Hash Algorithm produces a 160-bit (20-byte) hash value typically rendered as a hexadecimal number, 40 digits long.

Static IP: An IP address that is unchanging. It is more reliable when dealing with VoIP, online gaming, and VPNs.

**SSID**: A Service Set Identifier is a set consisting of all the devices associated with a WLAN.

**Subnet Mask**: A representation of a user's Internet address where all of the bit positions corresponding to the user's network and subnetwork id are 1's and the bit corresponding to the user's host id are 0's.

Throughput: Rate of information arriving at, and possibly passing through, a particular point in a network system.

**Time-Out**: Event that occurs when one network device expects to hear from another network device within a specified period of time, but does not. The resulting time-out usually results in a retransmission of information or the dissolving of the session between the two devices.

**TKIP**: Temporal Key Integrity Protocol is a stopgap security protocol used in IEEE 802.11 wireless networking standards used to replace WEP.

UID: A Unique Identifier is a unique reference number used as an identifier.

Upload: The activity of transferring a file from a user's computer system to a remote system.

UPnP: Universal Plug n Play is a protocol that permits networked devices to seamlessly discover each other's presence on the network.

**VLAN**: A Virtual Local Area network allows a network manager to logically segment a LAN into different broadcast domains. Since this is a logical segmentation and not a physical one, workstations do not have to be physically located together.

**VoIP**: Voice over IP is a technology used for the delivery of voice communications and multimedia sessions over IP networks rather than a PSTN line. VPN A Virtual Private Network creates a secure "tunnel" between the points within the VPN. Only devices with the correct "key" will be able to work within the VPN. The VPN network can be within a company LAN (Local Area Network), but different sites can also be connected over the Internet in a secure way. One common use for VPN is for connecting a remote computer to the corporate network, via e.g. a direct phone line or the Internet.

**VPN Tunnel**: VPN Tunneling is a link which connects a network directly to another network. The connection between the complementary links is called a VPN tunnel VPN comprises with a VPN server and a VPN client. A VPN client is usually a software program which can be configured to the VPN server.

**WAN**: A Wide Area Network is a network that covers a broad area over long distances using private or public network transports between different LANs, MANs and other localized computer networking architectures.

**WDS Mode**: Wireless Distribution System Mode is a MAC address-based system enabling the wireless interconnection of Access Points in an IEEE 802.11 network.

WEP: Wired Equivalent Privacy is a security protocol for wireless networks that encrypts transmitted data.

**WLAN**: A Wireless LAN is a LAN that links two or more devices using some wireless distribution method. This gives users the ability to move around within a local coverage area and still be connected to the network.

**WOL**: Wake on LAN allows a computer to be turned on or awakened by a network message.

**WPA /WPA2**: Wi-Fi Protected Access and Wi-Fi Protected Access II are security protocols and security certification programs used to secure wireless computer networks. They are recommended over WEP.

# Appendix

# **Appendix A - FCC Interference Statement**

#### Federal Communication Commission Interference Statement

This equipment has been tested and found to comply with the limits for a Class B digital device, pursuant to Part 15 of the FCC Rules. These limits are designed to provide reasonable protection against harmful interference in a residential installation. This equipment generates, uses, and can radiate radio frequency energy and, if not installed and used in accordance with the instructions, may cause harmful interference to radio communications. However, there is no guarantee that interference will not occur in a particular installation. If this equipment does cause harmful interference to radio or television reception, which can be determined by turning the equipment off and on, the user is encouraged to try to correct the interference by one of the following measures:

- Reorient or relocate the receiving antenna.
- Increase the separation between the equipment and receiver.
- Connect the equipment into an outlet on a circuit different from that to which the receiver is connected.
- Consult the dealer or an experienced radio/TV technician for help.

#### FCC Caution:

Any changes or modifications not expressly approved by the party responsible for compliance could void the user's authority to operate this equipment.

This device complies with Part 15 of the FCC Rules. Operation is subject to the following two conditions: (1) This device may not cause harmful interference, and (2) this device must accept any interference received, including interference that may cause undesired operation. This transmitter must not be co-located or operating in conjunction with any other antenna or transmitter. Operations in the 5.15-5.25 GHz band are restricted to indoor usage only.

## **IMPORTANT NOTE:**

#### **Radiation Exposure Statement**

This equipment complies with FCC radiation exposure limits set forth for an uncontrolled environment. This equipment should be installed and operated with a minimum distance of 21 cm between the radiator & your body.

# **Appendix B - IC Interference Statement**

# Industry Canada Statement

This device complies with RSS-210 of the Industry Canada Rules. Operation is subject to the following two conditions: (1) This device may not cause harmful interference, and (2) this device must accept any interference received, including interference that may cause undesired operation.

Ce dispositif est conforme à la norme CNR-210 d'Industrie Canada applicable aux appareils radio exempts de licence. Son fonctionnement est sujet aux deux conditions suivantes: (1) le dispositif ne doit pas produire de brouillage préjudiciable, et (2) ce dispositif doit accepter tout brouillage reçu, y compris un brouillage susceptible de provoquer un fonctionnement indésirable.

#### Caution:

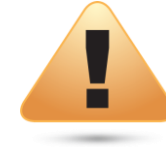

(i) the device for operation in the band 5150-5250 MHz is only for indoor use to reduce the potential for harmful interference to co-channel mobile satellite systems;

(ii) high-power radars are allocated as primary users (i.e. priority users) of the bands 5250-5350 MHz and 5650-5850 MHz and that these radars could cause interference and/or damage to LE-LAN devices.

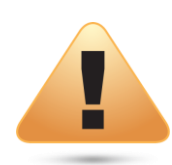

#### Avertissement:

(i) les dispositifs fonctionnant dans la bande 5150-5250 MHz sont réservés uniquement pour une utilisation à l'intérieur afin de réduire les risques de brouillage préjudiciable aux systèmes de satellites mobiles utilisant les mêmes canaux;

(ii) De plus, les utilisateurs devraient aussi être avisés que les utilisateurs de radars de haute puissance sont désignés utilisateurs principaux (c.-à-d., qu'ils ont la priorité) pour les bandes 5250-5350 MHz et 5650-5850 MHz et que ces radars pourraient causer du brouillage et/ou des dommages aux dispositifs LAN-EL.

# **Radiation Exposure Statement**

This equipment complies with IC radiation exposure limits set forth for an uncontrolled environment. This equipment should be installed and operated with minimum distance 21cm between the radiator & your body.

Déclaration d'exposition aux radiations:

Cet équipement est conforme aux limites d'exposition aux rayonnements IC établies pour un environnement non contrôlé. Cet équipement doit être installé et utilisé avec un minimum de 21cm de distance entre la source de rayonnement et votre corps.

# **Appendix C - CE Interference Statement**

Europe – EU Declaration of Conformity

• EN60950-1

Safety of Information Technology Equipment

#### • EN50385

Generic standard to demonstrate the compliance of electronic and electrical apparatus with the basic restrictions related to human exposure to electromagnetic fields (0 Hz - 300 GHz)

#### • EN 300 328

Electromagnetic compatibility and Radio spectrum Matters (ERM); Wideband Transmission systems; Data transmission equipment operating in the 2,4 GHz ISM band and using spread spectrum modulation techniques; Harmonized EN covering essential requirements under article 3.2 of the R&TTE Directive

#### • EN 301 893

Broadband Radio Access Networks (BRAN); 5 GHz high performance RLAN; Harmonized EN covering essential requirements of article 3.2 of the R&TTE Directive

#### • EN 301 489-1

Electromagnetic compatibility and Radio Spectrum Matters (ERM); ElectroMagnetic Compatibility (EMC) standard for radio equipment and services; Part 1: Common technical requirements

• EN 301 489-17

Electromagnetic compatibility and Radio spectrum Matters (ERM); ElectroMagnetic Compatibility (EMC) standard for radio equipment and services; Part 17: Specific conditions for 2,4 GHz wideband transmission systems and 5 GHz high performance RLAN equipment

This device is a 5GHz wideband transmission system (transceiver), intended for use in all EU member states and EFTA countries, except in France and Italy where restrictive use applies.

In Italy the end-user should apply for a license at the national spectrum authorities in order to obtain authorization to use the device for setting up

outdoor radio links and/or for supplying public access to telecommunications and/or network services.

This device may not be used for setting up outdoor radio links in France and in some areas the RF output power may be limited to 10 mW EIRP in the frequency range of 2454 – 2483.5 MHz. For detailed information the end-user should contact the national spectrum authority in France.

# €0560

| ٢<br>٢<br>٤<br>٤<br>٤<br>٤<br>٤<br>٤<br>٤<br>٤<br>٤<br>٤<br>٤<br>٤<br>٤<br>٤<br>٤<br>٤<br>٤<br>٤ | [Jméno výrobce] tímto prohlašuje, že tento [typ zařízení] je ve shodě se základními požadavky a    |
|--------------------------------------------------------------------------------------------------|----------------------------------------------------------------------------------------------------|
|                                                                                                  | dalšími příslušnými ustanoveními směrnice 1999/5/ES.                                               |
| Dansk [Danish]                                                                                   | Undertegnede [fabrikantens navn] erklærer herved, at følgende udstyr [udstyrets typebetegnelse]    |
|                                                                                                  | overholder de væsentlige krav og øvrige relevante krav i direktiv 1999/5/EF.                       |
| deDeutsch [German]                                                                               | Hiermit erklärt [Name des Herstellers], dass sich das Gerät [Gerätetyp] in Übereinstimmung mit den |
|                                                                                                  | grundlegenden Anforderungen und den übrigen einschlägigen Bestimmungen der Richtlinie              |
|                                                                                                  | 1999/5/EG befindet.                                                                                |
| et Eesti [Estonian]                                                                              | Käesolevaga kinnitab [tootja nimi = name of manufacturer] seadme [seadme tüüp = type of            |
|                                                                                                  | equipment] vastavust direktiivi 1999/5/EÜ põhinõuetele ja nimetatud direktiivist tulenevatele      |
|                                                                                                  | teistele asjakohastele sätetele.                                                                   |
| m English                                                                                        | Hereby, [name of manufacturer], declares that this [type of equipment] is in compliance with the   |
|                                                                                                  | essential requirements and other relevant provisions of Directive 1999/5/EC.                       |
| 🗉 Español [Spanish]                                                                              | Por medio de la presente [nombre del fabricante] declara que el [clase de equipo] cumple con los   |
|                                                                                                  | requisitos esenciales y cualesquiera otras disposiciones aplicables o exigibles de la Directiva    |
|                                                                                                  | 1999/5/CE.                                                                                         |
| 🗉Ελληνική [Greek]                                                                                | ME THN ΠΑΡΟΥΣΑ [name of manufacturer] $\Delta$ ΗΛΩΝΕΙ ΟΤΙ [type of equipment] ΣΥΜΜΟΡΦΩΝΕΤΑΙ        |
|                                                                                                  | ΠΡΟΣ ΤΙΣ ΟΥΣΙΩΔΕΙΣ ΑΠΑΙΤΗΣΕΙΣ ΚΑΙ ΤΙΣ ΛΟΙΠΕΣ ΣΧΕΤΙΚΕΣ ΔΙΑΤΑΞΕΙΣ ΤΗΣ ΟΔΗΓΙΑΣ 1999/5/ΕΚ.             |
| ff Français [French]                                                                             | Par la présente [nom du fabricant] déclare que l'appareil [type d'appareil] est conforme aux       |
|                                                                                                  | exigences essentielles et aux autres dispositions pertinentes de la directive 1999/5/CE.           |
| itlitaliano [Italian]                                                                            | Con la presente [nome del costruttore] dichiara che questo [tipo di apparecchio] è conforme ai     |

|                                                                                                    | requisiti essenziali ed alle altre disposizioni pertinenti stabilite dalla direttiva 1999/5/CE.                |
|----------------------------------------------------------------------------------------------------|----------------------------------------------------------------------------------------------------|
| Latviski [Latvian]                                                                                                    | Ar šo [name of manufacturer /izgatavotāja nosaukums] deklarē, ka [type of equipment/iekārtas                   |
|                                                                                                    | <i>tips]</i> atbilst Direktīvas 1999/5/EK būtiskajām prasībām un citiem ar to saistītajiem noteikumiem.        |
| Lietuvių [Lithuanian]                                                                                                    | Šiuo [manufacturer name] deklaruoja, kad šis [equipment type] atitinka esminius reikalavimus ir                |
|                                                                                                    | kitas 1999/5/EB Direktyvos nuostatas.                                                                          |
| Mederlands [Dutch]                                                                                                    | Hierbij verklaart [naam van de fabrikant] dat het toestel [type van toestel] in overeenstemming is             |
|                                                                                                    | met de essentiële eisen en de andere relevante bepalingen van richtlijn 1999/5/EG.                             |
| Im Malti [Maltese]                                                                                                    | Hawnhekk, [isem tal-manifattur], jiddikjara li dan [il-mudel tal-prodott] jikkonforma mal-ħtiġijiet            |
|                                                                                                    | essenzjali u ma provvedimenti oħrajn relevanti li hemm fid-Dirrettiva 1999/5/EC.                               |
| 🔤 Magyar [Hungarian]                                                                                                    | Alulírott, [gyártó neve] nyilatkozom, hogy a [ típus] megfelel a vonatkozó alapvető                            |
|                                                                                                    | követelményeknek és az 1999/5/EC irányelv egyéb előírásainak.                                                  |
| 🖻 Polski [Polish]                                                                                                    | Niniejszym [nazwa producenta] oświadcza, że [nazwa wyrobu] jest zgodny z zasadniczymi                          |
|                                                                                                    | wymogami oraz pozostałymi stosownymi postanowieniami Dyrektywy 1999/5/EC.                                      |
| International de la constante de la constante | [Nome do fabricante] declara que este [tipo de equipamento] está conforme com os requisitos                    |
|                                                                                                    | essenciais e outras disposições da Directiva 1999/5/CE.                                                        |
| ा Slovensko [Slovenian]                                                                                                    | [Ime proizvajalca] izjavlja, da je ta [tip opreme] v skladu z bistvenimi zahtevami in ostalimi                 |
|                                                                                                    | relevantnimi določili direktive 1999/5/ES.                                                                     |
| Slovensky [Slovak]                                                                                                    | <i>[Meno výrobcu]</i> týmto vyhlasuje, že <i>[typ zariadenia]</i> spĺňa základné požiadavky a všetky príslušné |
|                                                                                                    | ustanovenia Smernice 1999/5/ES.                                                                                |
| ff]Suomi [Finnish]                                                                                                    | [Valmistaja = manufacturer] vakuuttaa täten että [type of equipment = laitteen tyyppimerkintä]                 |
|                                                                                                    | tyyppinen laite on direktiivin 1999/5/EY oleellisten vaatimusten ja sitä koskevien direktiivin                 |
|                                                                                                    | muiden ehtojen mukainen.                                                                                       |
| In Svenska [Swedish] In Instance of the second second se  | Härmed intygar [företag] att denna [utrustningstyp] står I överensstämmelse med de väsentliga                  |
|                                                                                                    | egenskapskrav och övriga relevanta bestämmelser som framgår av direktiv 1999/5/EG.                             |